# TrueGrid®Output Manual For ABAQUS®

# A Guide and a Reference

by

# Robert Rainsberger

Version 2.3.0

XYZ Scientific Applications, Inc.

May 8, 2009

#### Copyright © 2006 by XYZ Scientific Applications, Inc. All rights reserved.

**True***Grid*,<sup>®</sup> the **True***Grid*<sup>®</sup> Output Manual for ABAQUS<sup>®</sup>, and related products of XYZ Scientific Applications, Inc. are copyrighted and distributed under license agreements. Under copyright laws, they may not be copied in whole or in part without prior written approval from XYZ Scientific Applications, Inc. The license agreements further restrict use and redistribution.

XYZ Scientific Applications, Inc. makes no warranty regarding its products or their use, and reserves the right to change its products without notice. This manual is for informational purposes only, and does not represent a commitment by XYZ Scientific Applications, Inc. XYZ Scientific Applications, Inc. accepts no responsibility or liability for any errors or inaccuracies in this document or any of its products.

TrueGrid <sup>®</sup> is a registered trademark of XYZ Scientific Applications, Inc.

ABAQUS® is a registered trademark of ABAQUS, Inc.

Some other product names appearing in this book may also be trademarks or registered trademarks of their trademark holders.

# **Table of Contents**

| Table of Contents              |                                                                 |
|--------------------------------|-----------------------------------------------------------------|
|                                | Cutta                                                           |
| I. ADAQUS' Uuiput              |                                                                 |
| Follt CC                       | tod Eastures                                                    |
| Suppor                         |                                                                 |
| Steps .                        | (on Contract) Symfacoo                                          |
| Shallg<br>Initial a            | (of Contact) Surfaces                                           |
| Initial a                      |                                                                 |
| Loads                          |                                                                 |
| Luau C<br>Drieka               | urves                                                           |
| Shalla                         |                                                                 |
| Booma                          |                                                                 |
| Deallis<br>Point M             | 13 Instag                                                       |
| I Ullit IV.<br>Shared          | Constraints 13                                                  |
| Post Pr                        | $\frac{11}{14}$                                                 |
| 1050110                        | Jeessing                                                        |
| IL ABAOUS <sup>®</sup> Exam    | le 15                                                           |
| In The Taylor Lang             | , <b></b>                                                       |
| III. ABAOUS <sup>®</sup> Outpu | It Reference 17                                                 |
| Comma                          | and Syntax Conventions                                          |
| abagma                         | ABAOUS <sup>®</sup> materials                                   |
| abaqste                        | p ABAOUS <sup>®</sup> analysis step                             |
| bm                             | create a string of beam elements (merge phase)                  |
| bsd                            | global beam cross section definition                            |
| ibm                            | generate beams in the i-direction                               |
| ibmi                           | generate beams in the i-direction by index progression          |
| jbm                            | generate beams in the j-direction                               |
| jbmi                           | generate beams in the j-direction by index progression          |
| kbm                            | generate beams in the k-direction                               |
| kbmi                           | generate beams in the k-direction by index progression          |
| npm                            | creates a node with a point mass (part phase)                   |
| npm                            | creates a new node and assigns a point mass to it (merge phase) |
|                                |                                                                 |
| offset                         | add offset to numbered entities in the output                   |
| plane                          | define a boundary plane 48                                      |
| pm                             | point mass to a vertex of the present part (part phase) 49      |
| pm                             | assigns a point mass to a node of the mesh (merge phase) 50     |

| 5         | sid | sliding interface definition                                      |
|-----------|-----|-------------------------------------------------------------------|
| 5         | si  | assign sliding interface to region (part phase)                   |
| 5         | si  | select nodes or faces for a sliding interface (assembly phase) 52 |
| \$        | sii | assign sliding interfaces (part phase)                            |
| IV. INDEX |     |                                                                   |

## I. ABAQUS<sup>®</sup> Output Guide

This manual teaches the use of **True***Grid*<sup>®</sup> when applied to a model to serve as input to the ABAQUS<sup>®</sup> finite element simulation code. More specifically, this manual discusses the use of commands in **True***Grid*<sup>®</sup> to produce material models, element types, boundary conditions, loads, procedures, steps, postprocessing options, and contact (sliding) surfaces that are uniquely designed for the ABAQUS output option in **True***Grid*<sup>®</sup>. The meaning and purpose of these features within ABAQUS are not discussed here and this manual is not a substitute for the ABAQUS User's Manual. You should have some familiarity with the use of ABAQUS when using the features discussed in this manual. Also, the generic generation of the geometric model is covered extensively in the **True***Grid*<sup>®</sup> User's Manual and is not repeated here.

#### **Font Conventions**

Different fonts are used through out this manual to indicate their meaning. A literal is highlighted in bold. A symbol to be substituted with a literal or a number is *italicized*. A computer example uses the Courier font. A button in from the Graphical User Interface is both *italic and bold*.

## **Supported Features**

There are many features in **True***Grid*<sup>®</sup> to create a complete model for ABAQUS. The table below shows the commands that are used for each feature. Sometimes there are several commands listed. For example, shells can be generated using both the **block** and **cylinder** commands. The **n** and **th** are used to set the properties of these shells. In another example, the **si** and **sii** commands are used to identify the faces of the mesh that form the sliding (or contact) surfaces. The associated **sid** command is used to assign properties to the sliding surface.

| ABAQUS feature <u><b>True</b><i>Grid</i><sup>®</sup> commands</u> |              |
|-------------------------------------------------------------------|--------------|
| title to the problem title                                        |              |
| 2 <sup>nd</sup> order elements quadratic                          |              |
| 1 <sup>st</sup> order elements linear                             |              |
| beams bsd, ibm, ibmi, jbm, jbmi, k                                | bm, kbmi, bm |
| assign material properties mt, mti, mate, mtv, abaqmat            | S            |
| nodal constraints <b>b</b> , <b>bi</b> , <b>plane</b>             |              |
| symmetry plane                                                    |              |
| rigid body rotation rotation                                      |              |
| rigid body velocity velocity                                      |              |
| initial velocities ve, vei                                        |              |
| amplitude curves lcd, flcd                                        |              |

| shared nodal degrees of freedom            | jd, jt                                            |
|--------------------------------------------|---------------------------------------------------|
| contact (sliding) interface                | sid, si, sii                                      |
| default initial nodal temperature          | temp                                              |
| initial nodal temperatures                 | tm, tmi                                           |
| pressure faces                             | pr, pri                                           |
| pressure amplitude                         | pramp, dom                                        |
| concentrated nodal forces                  | fc, fci, fcc, fcci, fcs, fcsi                     |
| nodal displacements                        | fd, fdi, fdc, fdci, fds, fdsi                     |
| nodal velocities                           | fv, fvi, fvc, fvci, fvs, fvsi, fvv, fvvi, fvvc,   |
|                                            | fvvci, fvvs, fvvsi                                |
| nodal temperatures                         | ft, fti,vft, vfti                                 |
| nodal accelerations                        | acc, acci, accc, accci, accs, accsi, vacc, vacci, |
|                                            | vaccc, vaccci, vaccs, vaccsi                      |
| nodal moments                              | mom, momi                                         |
| nodal mass                                 | pm, npm                                           |
| nodal sets                                 | nset, nseti                                       |
| element sets                               | eset, eseti                                       |
| shared nodal (multiple point) constraints  | mpc                                               |
| offset the numbering of nodes and elements | offset                                            |
| ABAQUS <sup>®</sup> output format          | abaqus                                            |
| time/history steps                         | abaqstep                                          |
| element and material properties            | abaqmats                                          |

You may want to view some of the properties graphically using the **condition** (**co**) command in the merge phase. The **tmm** command can be used to calculate the mass of each part. Be sure to merge the nodes using one of the merging commands such as **stp** and, finally, use the **abaqus** command to select ABAQUS<sup>®</sup> as the output option and the **write** command to actually create the input deck for ABAQUS<sup>®</sup>.

These commands will generate the following "\*" keywords:

| *ACOUSTIC MEDIUM | aqacm (abaqmats option)                                                                                                    |  |
|------------------|----------------------------------------------------------------------------------------------------|--|
| *AMPLITUDE       | lcd, flcd                                                                                                    |  |
| *BEAM SECTION    | bsd (see also ibm, ibmi, jbm, jbmi, kbm, kbmi, bm)                                                                                          |  |
| *BOUNDARY        | b, bi, plane, fd, fdi, fdc, fdci, fds, fdsi, fv, fvi, fvc, fvci, fvs,                                                                       |  |
|                  | fvsi, fvv, fvvi, fvvc, fvvci, fvvs, fvvsi, ft, fti,vft, vfti, acc, acci, accc, accci, accs, accsi, vacc, vacci, vaccc, vaccci, vaccs, vaccs |  |
| *BUCKLE          | buckle (agstep option)                                                                                                    |  |
| *CLAY PLASTICITY | aqclay (abaqmats option)                                                                                                    |  |
| *CLOAD           | fc, fci, fcc, fcci, fcs, fcsi, mom, momi                                                                                                    |  |
| *CONCRETE        | aqconc (abaqmats option)                                                                                                    |  |

| *CONDUCTIVITY            | aqcond (abamats option)                                       |
|--------------------------|---------------------------------------------------------------|
| *CONTACT FILE            | crsltf (abstep option)                                        |
| *CONTACT NODE SET        | si, sii (see also sid)                                        |
| *CONTACT OUTPUT          | fielo, histo (abstep options)                                 |
| *CONTACT PAIR            | sid (see also si, sii)                                        |
| *CONTACT PRINT           | cdataf (abstep option)                                        |
| *COUPLED TEMPERATURE-DIS | PLACEMENT ctd (abstep option)                                 |
| *CREEP                   | aquscre (abaqmats option)                                     |
| *CYCLED PLASTIC          | aqcycl (abaqmats option)                                      |
| *DAMPING                 | aqfcdf, aqspdf, aqmpmf (abaqmats option)                      |
| *DEFORMATION PLASTICITY  | aqdepl (abaqmats option)                                      |
| *DENSITY                 | aqdens (abaqmats option)                                      |
| *DEPVAR                  | aqdepv (abaqmats option)                                      |
| *DLOAD                   | pr, pri                                                       |
| *DRUCKER PRAGER          | aqpddm (abaqmats option)                                      |
| *DYNAMIC                 | dynamic (abstep option)                                       |
| *EL FILE                 | ersltf (abstep option)                                        |
| *EL PRINT                | edataf (abstep option)                                        |
| *ELASTIC                 | aqelas (abaqmats option)                                      |
| *ELEMENT                 | c3d, c3dh, c3di, c3dih, c3dr, c3drh, c3dm, c3dmh, c3dt,       |
|                          | c3dht, c3drt, c3drht, c3dmt, c3dmht, dc3d, dcc3d, dcc3dd,     |
|                          | dc3de, c3dp, c3dph, c3drp, c3drph, c3dmp, c3dmph, ac3d,       |
|                          | c3de, c3dre, m3d, m3dr, s, sr, sr5, ds, srt, t3d, t3dh, t3dt, |
|                          | t3de, b3, b3h, pipe3, pipe3h, b3os, b3osh (abaqmats           |
|                          | option)                                                       |
| *ELEMENT OUTPUT          | fielo, histo (abstep options)                                 |
| *ELSET                   | eset, eseti                                                   |
| *END STEP                | abstep                                                        |
| *ENERGY FILE             | ersltf (abstep option)                                        |
| *ENERGY OUTPUT           | fielo, histo (abstep options)                                 |
| *ENERGY PRINT            | endataf (abstep option)                                       |
| *EQUATION                | mpc, jd, jt                                                   |
| *EXPANSION               | aqeps (abaqmats option)                                       |
| *FAILURE RATIOS          | aqfara (abaqmats option)                                      |
| *FREQUENCY               | frequency (abstep option)                                     |
| *FRICTION                | sid                                                           |
| *GEOSTATIC               | geostati (abstep option)                                      |
| *HEADING                 | title                                                         |
| *HEAT GENERATION         | aqheat (abaqmats option)                                      |
| *HEAT TRANSFER           | heat (abaqmats option)                                        |
| *HYPERELASTIC            | aqhyper (abaqmats option)                                     |

\*HYPOELASTIC **\*INELASIC HEAT FRACTION \*INITIAL CONDITIONS** \*LATENT HEAT \*MEMBRANE SECTION \*MASS \*MATERIAL \*MODAL DYNAMIC \*MODAL FILE \*MODAL PRINT \*MODAL OUTPUT \*NO COMPRESSION **\*NO TENSION** \*NODE **\*NODE FILE \*NODE OUTPUT \*NODE PRINT** \*NSET **\*ORIENTATION** \*ORNL **\*OUTPUT** \*PERMEABILITY \*PLASTIC \*POROUS BULK MODULI **\*POROUS ELASTIC** \*POTENTIAL **\*RADIATION FILE \*RADIATION OUTPUT \*RADIATION PRINT \*RANDOM RESPONSE \*RATE DEPENDENT \*RATIOS \*RESPONSE SPECTRUM \*SECTION CONTROLS \*SECTION FILE** 

\*SECTION PRINT \*SHEAR RETENTION \*SHELL GENERAL SECTION \*SOILS \*SOLID SECTION \*SPECIFIC HEAT

aqhypo (abaqmats option) aginelst (abagmats option) ve,vei, velocity, rotation aglath (abagmats option) ageltyp (abaqmats option) pm, npm aqabmats moddyn (abstep option) mrsltf (abstep option) mdataf (abstep option) fielo, histo (abstep options) aqnocs (abaqmats option) aqnots (abaqmats option) block, cylinder, bm, jt, spring, npm nrsltf (abstep option) fielo, histo (abstep options) ndataf (abstep option) nset, nseti agorient (abagmats option) agornl (abagmats option) fielo, histo (abstep options) agperm (abagmats option) aqplas (abaqmats option) aqpbmptr (abaqmats option) appore (abagmats option) aqayld (abaqmats option) rdataf (abstep option) fielo, histo (abstep options) rrsltf (abstep option) random (abstep option) aqrdvp (abaqmats option) aganswel (abagmats option) response (abstep option) scontrol, hourglas, kinsplit, sorder, weight, agorient (abagmats options) srsltf (abstep option) sdataf (abstep option) agsret (abagmats option) ageltyp (abaqmats option) soils (abstep option) ageltyp (abaqmats option)

| static (abstep otion)                               |
|-----------------------------------------------------|
| ssdyn (abstep option)                               |
| abstep, and amplitud, cycle, inc, monitoni, nlgeom, |
| rottol, submax (abstep options)                     |
| si, sii (see also sid)                              |
| sid                                                 |
| aqswel (abaqmats option)                            |
| aqtens (abaqmats option)                            |
|                                                     |
| aqusmt (abaqmats option)                            |
| visco (abstep option)                               |
| aqvisco (abaqmats option)                           |
|                                                     |

In case a "\*" keyword command is not generated by **True***Grid*<sup>®</sup>, use the **verbatim** command to create the exact line to be replicated in the output file. You may also wish to contact XYZ Scientific Applications at (925) 373-0628 or at <u>info@truegrid.com</u> to request that this feature be supported in later versions of **True***Grid*<sup>®</sup>. The **verbatim** command saves you from inserting the "\*" keyword command into the ABAQUS<sup>®</sup> input deck. This is particularly useful if you are rerunning the **True***Grid*<sup>®</sup> session file as you evolve the model or make parametric changes to it.

## Steps

Use the **abaqstep** command to define a single step in the analysis. You can select the type of analysis, associated parameters, loads, and output. Details are found below.

## **Sliding (or Contact) Surfaces**

To form a contact surface, use the **sid** command to define the surface type. Others are formed partially from nodes. The **sid** command also has optional parameters such as friction.

While in the part phase use the **si** or **sii** commands to select faces of that part for inclusion in the surface definition. If the face is from a shell element, be sure to use the **orpt** orientation command prior to issuing the **si** or **sii** command so that the orientation of the face is towards the opposing face in the sliding surface. If you are using part replication (**Irep**, **grep**, or **pslv**), then you may want to use the **lsii** or the **gsii** to increment the sliding interface command for each replication. You must use the **sid** command for each sliding surface that is referenced when the **lsii** or **gsii** commands are used with replication.

You can use sets in the merge phase to add faces or nodes to a sliding surface. These sets can be formed with the combined use of the **fset** (for faces) and the **nset** (for nodes) commands in the part and merge phase. Only use node sets when defining a sliding surface where nodes are on the slave

side and otherwise only use face sets. The node density between the master and slave sides of the interface should be roughly equal. When forming the mesh in the part phase, it may be necessary to build into the mesh a small gap between the master and slave sides of the contact surfaces, depending on the mesh density and the curvature to avoid initial penetration of the slave side into the master side.

When you merge the nodes (in the merge phase), the nodes from the slave side will not be allowed to merge with the nodes on the master side. Use the **mns** command in the merge phase to override this condition. When you fist merge the nodes, a table will be printed to the text window and the tsave file listing the number of faces and nodes associated with each sliding surface. Check this table carefully. You can also see the faces and nodes of either side of the sliding surfaces using the **co** command. When using this in combination with the hide graphics option, you can see the orientation of the faces. Use **labels** command to show how the nodes have merged graphically.

## **Initial and Boundary Conditions**

There are several ways to constrain nodes. The **b** and **bi** commands in the part phase or the **b** command in the merge phase will constrain nodes in the global coordinate system. Use the **plane** command to specify symmetry plane constraints including symmetry planes with failure. Nodes in the model will be assigned to these symmetry planes based on the tolerance you specify in the **plane** command. The **lb** (and the associated **lsys**) command can be used to set the constraints in any coordinate system. The **sfb** command can also be used to do this. Be sure that something in the model has been constrained or the entire model might fly off.

If you use the **velocity** or **rotation** command in the control phase, then all subsequent parts will be assigned this initial velocity. This can be over ridden using the **velocity** or **rotation** command within a part. Both of these conditions can be over ridden for specific regions of the mesh using the **ve** or **vei** commands in the part phase or the **ve** command in the merge phase. Velocities are not accumulative. Care is needed when assigning initial velocities so that when two nodes are merged, the velocities of those two nodes match. Only one of the velocities will be used and if they do not match, you may get an unexpect result. Usually, if the velocities of two merged nodes do not match, this indicates an error in the model.

## Loads

There are numerous ways to assign loads. Every command that generates a load has a load curve or set id number associated with it. This number is used in the **abaqstep** command to tie each load to a step. The list of commands that can be used to assign loads in the part phase includes:

| fc  | Cartesian concentrated nodal loads   |
|-----|--------------------------------------|
| fci | Cartesian concentrated nodal loads   |
| fcc | cylindrical concentrated nodal loads |

| fcci   | cylindrical concentrated nodal loads                                     |
|--------|--------------------------------------------------------------------------|
| fcs    | spherical concentrated nodal loads                                       |
| fcsi   | spherical concentrated nodal loads                                       |
| mom    | nodal moment about one of the nodal axis in the global coordinate system |
| momi   | nodal moment about one of the nodal axis in the global coordinate system |
| ndl    | pressure converted to distributed nodal loads                            |
| ndli   | pressure converted to distributed nodal loads                            |
| pr     | pressure loads on element faces                                          |
| pri    | pressure loads on element faces                                          |
| pramp  | pressure loads on element faces                                          |
| fv     | Cartesian prescribed nodal velocities                                    |
| fvi    | Cartesian prescribed nodal velocities                                    |
| fvc    | cylindrical prescribed nodal velocities                                  |
| fvci   | cylindrical prescribed nodal velocities                                  |
| fvs    | spherical prescribed nodal velocities                                    |
| fvsi   | spherical prescribed nodal velocities                                    |
| fvv    | Cartesian variable prescribed nodal velocities                           |
| fvvi   | Cartesian variable prescribed nodal velocities                           |
| fvvc   | cylindrical variable prescribed nodal velocities                         |
| fvvci  | cylindrical variable prescribed nodal velocities                         |
| fvvs   | spherical variable prescribed nodal velocities                           |
| fvvsi  | spherical variable prescribed nodal velocities                           |
| acc    | Cartesian prescribed nodal acceleration                                  |
| acci   | Cartesian prescribed nodal acceleration                                  |
| accc   | cylindrical prescribed nodal acceleration                                |
| accci  | cylindrical prescribed nodal acceleration                                |
| accs   | spherical prescribed nodal acceleration                                  |
| accsi  | spherical prescribed nodal acceleration                                  |
| vacc   | Cartesian variable prescribed nodal acceleration                         |
| vacci  | Cartesian variable prescribed nodal acceleration                         |
| vaccc  | cylindrical variable prescribed nodal acceleration                       |
| vaccci | cylindrical variable prescribed nodal acceleration                       |
| vaccs  | spherical variable prescribed nodal acceleration                         |
| vaccsi | spherical variable prescribed nodal acceleration                         |
| fd     | Cartesian displacement                                                   |
| fdi    | Cartesian displacement                                                   |
| fdc    | cylindrical displacement                                                 |
| fdci   | cylindrical displacement                                                 |
| fds    | spherical displacement                                                   |
| fdsi   | spherical displacement                                                   |

| fc    | Cartesian concentrated nodal loads                                       |
|-------|--------------------------------------------------------------------------|
| mom   | nodal moment about one of the nodal axis in the global coordinate system |
| ndl   | pressure converted to distributed nodal loads                            |
| pr    | pressure loads on element faces                                          |
| pramp | pressure loads on element faces                                          |
| fv    | Cartesian prescribed nodal velocities                                    |
| fvv   | Cartesian variable prescribed nodal velocities                           |
| vacc  | Cartesian variable prescribed nodal acceleration                         |
| fd    | Cartesian displacement                                                   |

The list of commands that can be used to assign loads in the merge phase includes:

The **pramp** command is used with either **pr** or **pri**. It applies a pressure based on a function for all nodes that have a zero pressure. In most cases, the magnitude of the load is specified using a load curve. This varies the amplitude of the load with respect to time.

## Load Curves

Load curves are 2D polygonal curves that can be created using the **lcd** and **flcd** commands. Load curves are typically used to define the relative amplitude of a load with respect to time. They can be used to relate any two variables. Almost all prescribed loads require a load curve in time so that the amplitude of the load can vary. It is best to define a load curve before it is referenced in a load or material model to avoid a warning message.

In some dialogue boxes you might be prompted for a load curve or a set id. This is because such commands can be used to define, for example, a dynamic load or a static load that has the option to turn loads on or off in the **abstep** command.

## Bricks

Brick elements refer to hexahedral, prism (wedge), and tetrahedral elements. Most, but not all, materials support the different brick element types. There are no section properties for bricks. Be sure to use the **mate**, **mt**, or **mti** command to assign the proper material to each section of the mesh.

The element local coordinate system used in an orthotropic or anisotropic material is imposed by the order of the nodes that define the element. You can flip the nodal ordering to switch the orientation of this local coordinate system using the **or** command in the part phase.

## Shells

Shell elements refer to both quadrilateral and triangular elements and sometimes referred to as structural elements. Cross sectional properties are included in the material model when the shell type

is selected. There are no section properties for bricks. Be sure to use the **mate**, **mt**, or **mti** command to assign the proper material to each section of the mesh. The default shell thicknesses are included as part of the cross sectional properties. These default thicknesses can be over ridden with the use of the **thic** command in the part phase. Both can be over ridden for a region of the part using the **th** and **thi** commands. If you have two surfaces that represent the inner and outer surfaces of a structure that is to be modeled using shell elements, than you can use the **ssf** and **ssfi** commands in the part phase to create shells with variable thickness.

The orientation of the positive normal direction to the shell is dictated by the nodal ordering of the nodes that define the shell. This positive direction is used, for example, to determine the direction of a positive pressure. This direction can be flipped using the **n** command in the part phase. The order of the nodes also dictate the local material coordinate system which can be important when using an orthotropic or anisotropic material. Use the **or** command to flip the coordinate system to the desired direction. When an angle is specified for the orientation of a composite material, it is with respect to this orientation.

## Beams

Two nodes are required to form a beam element. In many cases, a third node is needed to define the local coordinate system used to form the cross sectional properties. These element are sometimes referred to as structural elements. Use the **ibm**, **ibmi**, **jbm**, **jbmi**, **kbm**, and **kbmi** commands to form beam elements with shell or brick structures while in the part phase. If the material of the shell or brick structure is set to zero using the **mt**, **mti**, or **mate** command, then the shells or bricks will be ignored, but the embedded beams will not be ignored. This is a convenient way to build an array of beams using block structured methods. You can also use the **bm** command in the merge phase to build a string of beams that can be made to follow a 3D curve. The **beam** command (this command has been denigrated) can also be used to form beam elements, but the command is not interactive.

Both the element type and the default cross section properties are defined in the material definition. You can also use the **bsd** command to define cross sectional properties to over ride the material default cross sectional properties. When you create a beam, refer to the **bsd** number to assign these cross sectional properties to the beam.

## **Point Masses**

Point masses can be generated in the part or merge phase. There are two types of point masses. The **pm** command will assign a mass to an existing node. The **npm** will create a new node and assign it a mass. The latter must then be connected either to a spring or beam.

## **Shared Constraints**

Use the **mpc** command to couple a set of nodes. This requires that you create a node set first. The **nset** or **nseti** command can be used in the part phase and the **nset** command in the merge phase to create a node set. Also, click on the pick button in the environment window during the merge phase. Then you can use the mouse to modify or create a node set. The nodes sharing a set of constraints will not be merged together.

## **Post Processing**

The **abaqstep** command is used to identify the variables that are to be processed for post processing. There are four post processing options: standard results files, data file requests, field output, and history output. Standard results files are specified with the **abastep** options **crsltf**, **ersltf**, **nrsltf**, **mrsltf**, **rrsltf**, **srsltf**, **enrsltf**. These can be repeated as many times as is needed. There may be some optional arguments followed by a list of variables. This list of variables are ended with a semicolon. The dialogue box helps make it easy to select the variables from a list, but the list is quite long. For data file requests, use the options **cdataf**, **edataf**, **ndataf**, **rdataf**, **sdataf**, **endataf**. Field and history variables are specified using the **fielo** and **histo** options.

# II. ABAQUS<sup>®</sup> Example

# III. ABAQUS<sup>®</sup> Output Reference

The syntax for commands are described below were literals are highlighted in bold. Symbols to be substituted are italicized. Many options in these commands corresponds to an ABAQUS keyword command. This is frequently noted in the text below with the "\*KEYWORD" in the right column of the description of the option. Each command is described by an entry like the following:

## **Command Syntax Conventions**

When an arbitrarily long list of arguments are required, a semi-colon terminates the list. When a semi-colon is found in the description of an option or command, this indicates such a list. It is common to have a list inside another list. Each list must have a terminating semi-colon. This is analogous to parenthesis in algebraic expressions where the opening parenthesis must be balanced with a closing parenthesis. In this case, the keyword that initiates a list of items must be balanced with a closing semi-colon. Sometimes a short list of arguments and options can be repeated indefinitely, forming a list. The set of arguments and options that can be repeated are placed in square brackets. Sometimes the abbreviation #\_things is used to mean "number of things". Each command is described by an entry like the following:

#### command summary description

**command** *arguments* brief description of functionality with brief descriptions of what the *arguments* should be. indentation is used to indicate a list of options to the *arguments* 

Some commands in the part phase require a region specification. The region selects a face of the mesh, among other things. Others may require a progression specification. The progression selects multiple faces, among other things. In the merge phase, such commands require an option. In all of these cases, a portion of the mesh is identified. For example, the **si/sii** command has this property.

#### Remarks

When present, the Remarks section describes the command in even greater detail. It may describe the context in which the command is normally used, and other commands used in association with this command. It may describe side effects. It may describe other, similar commands. In many cases, it includes a description of where to find the command in the menus.

#### Examples

When present, this shows the exact use of the command. If you use the dialogues, this command will be generated by simple selection options with the mouse and entering data where indicated. The

command, as shown here, will appear in the session file for later reuse and possible modification. You can also enter the command into the text window or insert it into a command file to be run in batch mode.

## abaqmats **ABAQUS<sup>®</sup>** materials

| <b>abaqmats</b> <i>material_</i> # <i>option</i>     | s ;                                                               |  |
|------------------------------------------------------|-------------------------------------------------------------------|--|
| where an <i>option</i> can be any                    | y of the following:                                               |  |
| aqeltyp type                                         | select the family of element types                                |  |
| where <i>type</i> can be                             |                                                                   |  |
| c3d                                                  | standard solid stress/displacement                                |  |
| c3dh                                                 | hybrid solid stress/displacement                                  |  |
| c3di                                                 | incompatible modes solid stress/displacement                      |  |
| c3dih                                                | incompatible modes hybrid solid stress/displacement               |  |
| c3dr                                                 | reduced integration solid stress/displacement                     |  |
| c3drh                                                | reduced integration hybrid solid stress/displacement              |  |
| c3dm                                                 | modified solid stress/displacement                                |  |
| c3dmh                                                | modified hybrid solid stress/displacement                         |  |
| c3dt standard solid coupled temperature displacement |                                                                   |  |
| c3dht                                                | hybrid solid coupled temperature displacement                     |  |
| c3drt                                                | reduced integration solid coupled temperature displacement        |  |
| c3drht                                               | reduced integration hybrid solid coupled temperature displacement |  |
| c3dmt                                                | modified solid coupled temperature displacement                   |  |
| c3dmht                                               | modified hybrid solid coupled temperature displacement            |  |
| dc3d solid diffusive heat/mass diffusion             |                                                                   |  |
| dcc3d                                                | standard solid forced convection/diffusion                        |  |
| dcc3dd                                               | w/ dispersion control solid forced convection/diffusion           |  |
| dc3de                                                | solid coupled thermal-electric                                    |  |
| c3dp                                                 | standard solid pore pressure                                      |  |
| c3dph                                                | hybrid solid pore pressure                                        |  |
| c3drp                                                | reduced integration solid pore pressure                           |  |
| c3drph                                               | reduced integration hybrid solid pore pressure                    |  |
| c3dmp                                                | modified solid pore pressure                                      |  |
| c3dmph                                               | modified hybrid solid pore pressure                               |  |
| ac3d                                                 | solid acoustic                                                    |  |
| c3de                                                 | solid piezoelectric                                               |  |
| c3dre                                                | reduced integration solid piezoelectric                           |  |
| m3d                                                  | standard membrane                                                 |  |
| m3dr                                                 | reduced integration membrane                                      |  |
| S                                                    | standard shell stress/displacement                                |  |
| sr                                                   | reduced integration shell stress/displacement                     |  |
|                                                      |                                                                   |  |

| sr5                                                       | reduced integration w/ 5 dofs shell stress/di         | splacement            |  |
|-----------------------------------------------------------|-------------------------------------------------------|-----------------------|--|
| ds                                                        | shell heat transfer                                   |                       |  |
| srt                                                       | shell coupled temperature-displacement                |                       |  |
| t3d                                                       | standard truss stress/displacement                    |                       |  |
| t3dh                                                      | hybrid truss stress/displacement                      |                       |  |
| t3dt                                                      | truss coupled temperature displacement                |                       |  |
| t3de                                                      | truss piezoelectric                                   |                       |  |
| b3                                                        | standard beam                                         |                       |  |
| b3h                                                       | hybrid beam                                           |                       |  |
| pipe3                                                     | pipe                                                  |                       |  |
| pipe3h                                                    | pipe hybrid                                           |                       |  |
| b3os                                                      | open section beam                                     |                       |  |
| b3osh                                                     | hybrid open section beam                              |                       |  |
| aqdens density                                            | mass density *DENSITY                                 |                       |  |
| aqdepv #_variables                                        | number of dependent variable                          | les                   |  |
| aqtherm opt1                                              | aqtherm <i>opt1</i> thermal expansion coefficients    |                       |  |
| where opt1 can be                                         | any of the following:                                 |                       |  |
| <b>aqexze</b> <i>temp_0</i> initial temperature           |                                                       |                       |  |
| aqnpm opt2 non-porous material                            |                                                       |                       |  |
| where opt2                                                | must be one of the following:                         |                       |  |
| aqexis [ <i>alpha tmpopts</i> ; ]; isotropic              |                                                       |                       |  |
| where a <i>tmpopt</i> can be                              |                                                       |                       |  |
|                                                           | aqotmp temperature                                    |                       |  |
|                                                           | <pre>aqofv variable_list ;</pre>                      | variable dependencies |  |
| aqexo                                                     | r [alpha_11 alpha_33 tmpopt fldopt ];                 | orthotropic           |  |
| aqexa                                                     | <b>n</b> [ <i>alpha_11 alpha_23 tmpopt fldopt</i> ] ; | anisotropic           |  |
| aqmstr opt2                                               |                                                       | material structural   |  |
| where <i>opt2</i>                                         | must be one of the following:                         |                       |  |
| <b>aqexis</b> [ <i>alpha tmpopt stropt</i> ];             |                                                       | isotropic             |  |
| <b>aqexor</b> [ <i>alpha_11 alpha_33</i> stropt tmpopt ]; |                                                       | orthotropic           |  |
| <b>aqexan</b> [ <i>alpha_11 alpha_23</i> stropt tmpopt ]; |                                                       | anisotropic           |  |
| <b>aqporf</b> [ <i>alpha tmpopt fldopt</i> ] ;            |                                                       | pore fluid            |  |
| aqcond opt1                                               |                                                       | conductivity          |  |
| where <i>opt1</i> must be                                 | e one of the following:                               |                       |  |
| <b>aqcdis</b> [ conductivity tmpopt fldopt ];             |                                                       | isotropic             |  |
| <b>aqcdor</b> [ k_11 k_22 k_33 tmpopt fldopt ];           |                                                       | orthotropic           |  |
| <b>aqcdan</b> [ k_11 k_33 tmpopt fldopt ];                |                                                       | anisotropic           |  |
| aqlath [ heat temp ter                                    | mp];                                                  | latent heat           |  |
| <pre>aqspec [ specific_heat tmpopt fldopt ];</pre>        |                                                       | specific heat         |  |
| aqperm opt1                                               |                                                       | permeability          |  |
| where <i>opt1</i> can be                                  | any of the following:                                 |                       |  |

| aqsww weight                                         | specific weight of wa-<br>ter         |
|------------------------------------------------------|---------------------------------------|
| agpris k                                             | isotropic                             |
| agpror k11 k22 k33                                   | orthotropic                           |
| appran $k11 \dots k33$                               | anisotropic                           |
| aqvoid                                               | voids ratio                           |
| agporo [ temp ont1 ] :                               | porous bulk moduli                    |
| where <i>ont1</i> can be any of the following:       | F                                     |
| anslgr modulus                                       | solid grain bulk                      |
| - 19                                                 | modulus                               |
| aqprfl modulus                                       | permeating fluid bulk<br>modulus      |
| <b>aqacm</b> modulus [ drag frequency ];             | acoustic medium                       |
| aqdepl [ modulus ratio yield exp offset temp ];      | deformation plasticity                |
| aqusmt opt1 list params;                             | user material                         |
| where <i>opt1</i> must be one of the following:      |                                       |
| aqumsy                                               | symmetric                             |
| aqumusy                                              | unsymmetric                           |
| aqelas opt1;                                         |                                       |
| where <i>opt1</i> must be one of the following:      |                                       |
| <b>aqelis</b> [ modulus ratio tmpopt fldopt ];       | isotropic                             |
| aqelec [ e1 e2 e3 v12 v13 v23 g12 g13 g23 t          | <i>tmpopt fldopt</i> ]; engineering   |
| aqella [ e1 e2 v12 g12 g13 g23 tmpopt fldop          | ot]; lamina                           |
| <b>aqelor</b> [ <i>d1111 d2323 tmpopt fldopt</i> ];  | orthotropic                           |
| <b>aqelan</b> [ <i>d1111 d2323 tmpopt fldopt</i> ] ; | anisotropic                           |
| aghyper opt1 - hyperelastic                          | -                                     |
| where <i>opt1</i> must be one of the following:      |                                       |
| aqseps                                               | strain energy by user subrou-<br>tine |
| <b>aqsepp 1</b> [ c10 c01 d1 r tmpopt fldopt ];      | order 1                               |
| aqsepp 2 [ c10 c02 d1 d2 r tmpopt fldopt             | ]; order 2                            |
| aqsepp 3 [ c10 c03 d1 d2 d3 r tmpopt flde            | opt]; order 3                         |
| <b>agsepp 4</b> [ c10 c04 d1 d2 d3 d4 r tmpopt ]     | fldopt]; order 4                      |
| aqhypo [ modulus ratio i1 i2 i3 ];                   | hypoelastic                           |
| aqpore opt1                                          | porous elastic                        |
| where <i>opt1</i> must be one of the following:      | -                                     |
| <b>aqctsm</b> [ bulk shear limit tmpopt fldopt ];    | constant shear                        |
| <b>aqcpsm</b> [ bulk ratio limit tmpopt fldopt ];    | Poisson's                             |
| aqheat                                               | heat generation                       |
| aqmpmf factor                                        | mass proportional damping factor      |
| aqspdf factor                                        | stiffness proportional damping factor |

aqfcdf factor fraction for composite damping factor agnocs allow no compression stress allow no tension stress aqnots **aqconc** [ stress strain ]; concrete **aqtens** [ stress strain ]; tension stiffening aqfara opt1; failure ratios where *opt1* can be any of the following: aqfr1 ratio ultimate biaxial/uniaxial compression stress aqfr2 ratio uniaxial tension/compression stress at failure aqfr3 ratio plastic strain at ultimate stress biaxial/uniaxial principle stress/uniaxial stress at cracking aqfr4 ratio aqsret opt1; shear retention where *opt1* can be any of the following: agshrt1 rho dry concrete aqshrt2 epsilon dry concrete aqshrt3 rho wet concrete aqshrt4 epsilon wet concrete aqdppm [ list opt1 tmpopt fldopt ; ] ; Drucker Prager plasticity where *opt1* can be any of the following: aqdpm1 angle material angle of friction aqdpm2 k ratio of flow stress in triaxial tension/compression aqdpm3 angle dilation angle **aqplas** opt1 [ stress strain tmpopt fldopt ]; plastic where *opt1* can be one of the following: agishrd isotropic hardening kinematic hardening agkihard aqayld sigma11 sigma22 sigma33 tau12 tau13 tau23 potential **aqrdvp** [ *d p tmpopt fldopt* ] ; rate dependent agcree opt1 - creep where *opt1* must be one of the following: aguscre user subroutine **aqthcre** [ *a n m temp* ]; time hardening **aqshcre** [ *a n m temp* ]; strain hardening **aqhscre** [ *a b n dh r* ]; hyperbolic sine ornl aqornl opt1 where *opt1* can be any of the following: aqaornl rate saturation rate for kinematic shift aghornl rate rate of kinematic shift w.r.t. creep strain agmornl stainless steel hardening invoke optional alpha reset procedure aqrornl

| aqswel opt1                                                                                      | swelling                              |
|--------------------------------------------------------------------------------------------------|---------------------------------------|
| where <i>opt1</i> must be one of the following:                                                  |                                       |
| aqusswe                                                                                          | user subroutine                       |
| <pre>aqdtswe [ strain_rate tmpopt fldopt</pre>                                                   | ]; data specified                     |
| aqanswel r11 r22 r33                                                                             | ratios                                |
| aqclay                                                                                           | clay plasticity                       |
| <b>aqint</b> modulus stress_ratio beta k                                                         | specify intercept                     |
| aqnoint modulus stress_ratio surf_s                                                              | <i>ize beta k</i> no intercept        |
| aqcycl opt1 [ stress tmpopt fldopt; ]                                                            | cycled plastic                        |
| where <i>opt1</i> can be one of the following:                                                   |                                       |
| aqcycl1                                                                                          | every 10th cycle                      |
| aqcycl2                                                                                          | every 100th cycle                     |
| aqinelst heat_flux                                                                               | inelastic heat fraction               |
| aqvisco optl                                                                                     | viscoelastic                          |
| where <i>opt1</i> can be one of the following:                                                   |                                       |
| aqviscl real_g1 imag_g1 a real_k1                                                                | imag_k1 b formula                     |
| aqvisc2 [ real_wg imag_wg real_wk                                                                | <i>imag_wk frequency</i> ]; tabular   |
| aqvisc3 [opt2 time];                                                                             | prony                                 |
| where opti can be any of the follo                                                               | wing:                                 |
| aqprny1 ratio                                                                                    | shear relaxation modulus ratio        |
| aqprny2 rallo                                                                                    | bulk relaxation modulus ratio         |
| scontrol jacior1 jacior2 jacior5                                                                 | section scale factors                 |
| where the option can be                                                                          |                                       |
| onhonced                                                                                         | anhanaad                              |
| rolay                                                                                            | relay stiffness                       |
| stiffness                                                                                        | stiffness                             |
| viscous                                                                                          | viscous                               |
| kinsnlit ontion                                                                                  | 130045                                |
| where the <i>option</i> can be                                                                   |                                       |
| centroid                                                                                         | centroid                              |
| orthogon                                                                                         | orthogonal                            |
| sorder                                                                                           | select second order                   |
| weight wf                                                                                        | weight factor                         |
| aqorient type args                                                                               | assign an orientation to the elements |
| where the <i>type</i> and <i>args</i> can be                                                     | -                                     |
| <b>coor</b> <i>x</i> 1, <i>y</i> 1, <i>z</i> 1, <i>x</i> 2 <i>y</i> 2 <i>z</i> 2 <i>ld angle</i> | for coordinates                       |
|                                                                                                  |                                       |

This command is used in conjunction with the **mt**, **mti**, **mate**, and **mtv** commands. This command sets the global properties of a material model and identifies this model with a number. Then the **mt**,

**mti**, **mate**, and **mtv** commands can be used to associate elements with this model by its identification number.

When you select a family of element types, using the **aqeltyp** option, the appropriate element type will be made depending on the shape (hexahedron, prism, tetrahedron, quad shell, or triangle) of the element that you generate.

tmpopt means optionally "aqotmp temperature".
fldopt means optionally "aqofv list\_field\_values ;".
stropt means optionally "aqeps effective\_stress".
short comments are added after first dash in a line.

## abaqstep ABAQUS<sup>®</sup> analysis step

| <pre>abaqstep step_# procedure options ;</pre>  | creates *STEP                        |
|-------------------------------------------------|--------------------------------------|
| where the <i>procedure</i> can be one of the fe | ollowing:                            |
| buckle parameter ;                              | creates *BUCKLE                      |
| where the <i>parameter</i> must be on           | e of:                                |
| dead                                            | dead loading                         |
| live                                            | live loading                         |
| ctd parameters features; creat                  | es *COUPLED TEMPERATURE-DISPLACEMENT |
| where the ordered parameters th                 | at must follow are:                  |
| btol                                            | basic tolerance                      |
| ttol                                            | temperature tolerance                |
| ststep                                          | suggested initial time step          |
| totstep                                         | total time period for the step       |
| where the unordered optional fea                | <i>itures</i> are:                   |
| explicit                                        | explicit integration                 |
| mtol tolerance                                  | moments tolerance                    |
| nocreep                                         | no creep                             |
| steady                                          | steady state analysis                |
| cetol tolerance                                 | creep tolerance                      |
| deltmx temperature                              | maximum temperature change           |
| cetol tolerance                                 | creep tolerance                      |
| deltmx tolerance                                | maximum temperature change           |
| timemin time                                    | minimum time increment               |
| timemax time                                    | maximum time increment               |
| dynamic parameters features ;                   | creates *DYNAMIC                     |
| where the ordered <i>parameters</i> m           | ust be:                              |
| method                                          |                                      |

| which can be one of the fo               | llowing:                                  |
|------------------------------------------|-------------------------------------------|
| explicit                                 | explicit integration                      |
| subspace                                 | subspace projection method                |
| implicit tolerance                       | implicit integration                      |
| timeinc                                  | suggested time increment                  |
| time                                     | time period                               |
| where the unordered optional feat        | <i>ures</i> can be:                       |
| direct                                   | user control of step size (explicit only) |
| vectors #_modes                          | set the number of modes (subspace only)   |
| alpha <i>alpha</i>                       | artificial damping control                |
| haftol tolerance                         | half-step residual tolerance              |
| initial                                  | no initial accelerations                  |
| nohaf                                    | no half-step residual                     |
| <b>mtol</b> tolerance                    | moments tolerance                         |
| timemin time                             | minimum time increment                    |
| timemax time                             | maximum time increment                    |
| frequenc parameters features;            | creates *FREQUENCY                        |
| where the ordered parameters mu          | st be:                                    |
| ne                                       | number of eigenvalues                     |
| maxfreq                                  | maximum frequency                         |
| where the unordered optional feat        | <i>ures</i> can be:                       |
| <pre>shift frequency_squared</pre>       | shift point                               |
| nvecs n                                  | number of vectors                         |
| maxit n                                  | number of iterations                      |
| geostati parameter feature ;             | creates *GEOSTATIC                        |
| where the <i>parameter</i> must be:      |                                           |
| tolerance                                | tolerance                                 |
| where the optional <i>feature</i> is:    |                                           |
| <b>mtol</b> tolerance                    | moments tolerance                         |
| heat parameters features ;               | creates *HEAT TRANSFER                    |
| where the ordered <i>parameters</i> mu   | st be:                                    |
| temp                                     | temperature tolerance                     |
| times                                    | time step                                 |
| timep                                    | time period                               |
| timeinc                                  | minimum time increment                    |
| where the unordered optional <i>feat</i> | <i>ures</i> can be:                       |
| deltmx temp                              | maximum temperature change                |
| endcon ss                                | steady state ending condition             |
| endcon period                            | periodic                                  |
| steady                                   | steady state analysis                     |
| timmxinc time                            | maximum time increment                    |
| temprate time                            | temperature change rate                   |

| moddyn parameter features ;         | creates *MODAL DYNAMIC               |
|-------------------------------------|--------------------------------------|
| where the <i>parameter</i> must be: |                                      |
| time for total time                 |                                      |
| where the unordered optional feat   | <i>ures</i> can be:                  |
| initial yes                         | start new dynamic response           |
| initial no                          | use last dynamic response            |
| random parameters ;                 | creates *RANDOM RESPONSE             |
| where the ordered parameters mu     | st be:                               |
| lfreq                               | lowest frequency                     |
| hfreq                               | highest frequency                    |
| n                                   | number of points                     |
| bias                                | bias                                 |
| i                                   | frequency scale                      |
| response parameters ;               | creates *RESPONSE SPECTRUM           |
| where the ordered parameters can    | be repeated up to 2 times:           |
| name                                | name of response spectrum            |
| x                                   | x-direction cosine                   |
| У                                   | y-direction cosine                   |
| Z                                   | z-direction cosine                   |
| scale                               | magnitude                            |
| soils parameters features ;         | creates *SOILS                       |
| where the ordered parameters mu     | st be:                               |
| tol                                 | tolerance                            |
| times                               | initial time step                    |
| timep                               | total time period for the step       |
| where the unordered optional feat   | <i>ures</i> can be:                  |
| consolid                            | transient, consolidated analysis     |
| endcon ss                           | end at steady state                  |
| endcon period                       | periodic                             |
| <b>mtol</b> tol                     | moments tolerance                    |
| utol tol                            | maximum pore pressure change         |
| tmmninc time                        | minimum time increment               |
| tmmxinc time                        | maximum time increment               |
| presrate rate                       | minimum pore pressure rate of change |
| static parameters features;         | creates *STATIC                      |
| where the ordered parameters mu     | st be:                               |
| tol                                 | tolerance                            |
| times                               | initial time step                    |
| timep                               | total time period for the step       |
| where the unordered optional feat   | ures can be:                         |
| mtol tol                            | moments tolerance                    |

| tmmninc time                                    | minimum time increment                      |
|-------------------------------------------------|---------------------------------------------|
| tmmxinc time                                    | maximum time increment                      |
| ssdyn parameters features ;                     | creates *STEADY STATE DYNAMIC               |
| where the ordered parameters mus                | st be:                                      |
| freq                                            | lowest frequency                            |
| freq                                            | highest frequency                           |
| n                                               | number of points                            |
| bias                                            | bias                                        |
| i                                               | frequency scale                             |
| visco parameters features ;                     | creates *VISCO                              |
| where the ordered parameters mus                | st be:                                      |
| tol                                             | tolerance                                   |
| times                                           | suggested initial time step                 |
| timep                                           | total time period for the step              |
| where the unordered optional feat               | ures can be:                                |
| cetol tol                                       | maximum creep strain rate                   |
| explicit                                        | explicit integration                        |
| mtol tol                                        | moments tolerance                           |
| tmmninc time                                    | minimum time increment                      |
| tmmxinc time                                    | maximum time increment                      |
| where the procedure definition is followe       | d by unordered options which can be:        |
| amplitude <i>flag</i>                           |                                             |
| where <i>flag</i> can be                        |                                             |
| step                                            | stepped amplitude                           |
| ramp                                            | ramped amplitude                            |
| cycle #_inter                                   | maximum iterations in an increment          |
| inc #_inter                                     | maximum increments in a step                |
| linear new                                      | linear analysis with a new stiffness matrix |
| linear old                                      | linear analysis with old stiffness matrix   |
| monotoni                                        | monotonic                                   |
| nlgeom                                          | geometric non-linearity                     |
| rottol tol                                      | maximum increment of rotation               |
| submax                                          | suppress subdivisions                       |
| [ <b>abdload blc</b> <i>load_curve_# type</i> ] | associated distributed loads *DLOAD         |
| where <i>type</i> can be                        |                                             |
| pr                                              | pressure                                    |
| [ <b>abcload blc</b> <i>load_curve_# type</i> ] | associated concentrated loads *CLOAD        |
| where <i>type</i> can be                        |                                             |
| fc                                              | concentrated force                          |
| mom                                             | concentrated moments                        |
| fd                                              | displacement                                |
| fv                                              | velocity                                    |

| acc                                         | acceleration             |                 |
|---------------------------------------------|--------------------------|-----------------|
| ft                                          | forced temperature       |                 |
| [ crsltf options keys ; ]                   | contact results file     | *CONTACT FILE   |
| where an option can be                      |                          |                 |
| freq frequency                              | frequency                |                 |
| sinm face_set                               | master sliding interfa   | ce              |
| sins face_set                               | slave sliding interface  | 9               |
| namens set_name                             | name of node set         |                 |
| where keys is a space delimited list        | st of variable names     |                 |
| (see the ABAQUS User's Manual               | l for the complete list) |                 |
| [ ersltf options keys ; ]                   | element results file     | *EL FILE        |
| where an <i>option</i> can be               |                          |                 |
| dirw                                        | directions               |                 |
| elesn set_name                              | element set name         |                 |
| freq frequency                              | frequency                |                 |
| <b>Imode</b> mode                           | last mode                |                 |
| fmode mode                                  | first mode               |                 |
| posi flag                                   | position                 |                 |
| where <i>flag</i> can be                    |                          |                 |
| 1                                           | averaged at nodes        |                 |
| 2                                           | centroidal               |                 |
| 3                                           | integration points       |                 |
| 4                                           | nodes                    |                 |
| reba name                                   | rebar                    |                 |
| where <i>keys</i> is a space delimited list | st of variable names     |                 |
| (see the ABAQUS User's Manual               | l for the complete list) |                 |
| [ <b>nrsltf</b> options keys ; ]            | nodal results file       | *NODE FILE      |
| where an <i>option</i> can be               |                          |                 |
| freq frequency                              | frequency                |                 |
| noglob                                      | no global dire           | ections         |
| <b>Imode</b> mode                           | last mode                |                 |
| <b>fmode</b> mode                           | first mode               |                 |
| namens set_name                             | node set name            |                 |
| where <i>keys</i> is a space delimited li   | st of variable names     |                 |
| (see the ABAQUS User's Manual               | I for the complete list) |                 |
| [ mrsltf options keys ; ]                   | modal results file       | *MODAL FILE     |
| where an <i>option</i> can be               |                          |                 |
| freq frequency                              | frequency                |                 |
| where <i>keys</i> is a space delimited li   | st of variable names     |                 |
| (see the ABAQUS User's Manua)               | I for the complete list) |                 |
| [ <b>rrsiti</b> options keys ; ]            | radiation results file   | *KADIA HON FILE |

| where an <i>option</i> can be              |                                      |
|--------------------------------------------|--------------------------------------|
| freq frequency                             | frequency                            |
| <b>cavi</b> cavity_name                    | cavity                               |
| namees set_name                            | element set                          |
| surf surface_name                          | surface                              |
| where keys is a space delimited lis        | t of variable names                  |
| (see the ABAQUS User's Manual              | for the complete list)               |
| [ srsltf surface section options keys ;    | ] section results file *SECTION FILE |
| where an option can be                     |                                      |
| laxe                                       | local axes output                    |
| freq frequency                             | frequency                            |
| nupd                                       | no update                            |
| dann node_#                                | anchor node                          |
| danc x y z                                 | anchor point                         |
| daxn1 node_#                               | first axis node                      |
| daxc1 x y z                                | first axis point                     |
| daxn2 node_#                               | second axis node                     |
| daxc2 x y z                                | second axis point                    |
| where keys is a space delimited lis        | t of variable names                  |
| (see the ABAQUS User's Manual              | for the complete list)               |
| [ enrsltf options ; ]                      | energy results file *ENERGY FILE     |
| where an option can be                     |                                      |
| namees set_name                            | element set name                     |
| freq frequency                             | frequency                            |
| where <i>keys</i> is a space delimited lis | t of variable names                  |
| (see the ABAQUS User's Manual              | for the complete list)               |
| [ cdataf options keys ; ]                  | contact data file *CONTACT PRINT     |
| where an <i>option</i> can be              |                                      |
| freq frequency                             | frequency                            |
| sin interface_#                            | sliding interface number             |
| namens set_name                            | node set name                        |
| nsum                                       | no summary                           |
| tota                                       | totals                               |
| where <i>keys</i> is a space delimited lis | t of variable names                  |
| (see the ABAQUS User's Manual              | for the complete list)               |
| [ edataf options keys ; ]                  | element data file *EL PRINT          |
| where an <i>option</i> can be              |                                      |
| elesn set_name                             | element set name                     |
| freq frequency                             | frequency                            |
| Imode mode                                 | last mode                            |
| fmode mode                                 | first mode                           |
| posi flag                                  | position                             |

| where <i>flag</i> can be                   |                        |                  |
|--------------------------------------------|------------------------|------------------|
| 1                                          | averaged at nodes      |                  |
| 2                                          | centroidal             |                  |
| 3                                          | integration points     |                  |
| 4                                          | nodes                  |                  |
| reba name                                  | rebar                  |                  |
| nsum                                       | no summary             |                  |
| tota                                       | totals                 |                  |
| where <i>keys</i> is a space delimited lis | t of variable names    |                  |
| (see the ABAQUS User's Manual              | for the complete list) |                  |
| [ ndataf options keys ; ]                  | nodal data file        | *NODE PRINT      |
| where an option can be                     |                        |                  |
| freq frequency                             | frequency              |                  |
| glob                                       | global                 |                  |
| jmode mode                                 | last mode              |                  |
| fmode mode                                 | first mode             |                  |
| namens set_name                            | node set name          |                  |
| nsum                                       | no summary             |                  |
| tota                                       | totals                 |                  |
| where keys is a space delimited lis        | st of variable names   |                  |
| (see the ABAQUS User's Manual              | for the complete list) |                  |
| [ mdataf options keys ; ]                  | modal data file        | *MODAL PRINT     |
| where an option can be                     |                        |                  |
| freq frequency                             | frequency              |                  |
| where <i>keys</i> is a space delimited lis | st of variable names   |                  |
| (see the ABAQUS User's Manual              | for the complete list) |                  |
| [ rdataf options keys ; ]                  | radiation data file    | *RADIATION PRINT |
| where an <i>option</i> can be              | _                      |                  |
| freq frequency                             | frequency              |                  |
| cavi name                                  | cavity                 |                  |
| namees set_name                            | element set            |                  |
| surf name                                  | surface                |                  |
| nsum                                       | no summary             |                  |
| tota                                       | totals                 |                  |
| where <i>keys</i> is a space delimited lis | t of variable names    |                  |
| (see the ABAQUS User's Manual              | for the complete list) | *SECTION PRINT   |
| sdataf surface section options keys        | ; ] section data file  |                  |
| where an <i>option</i> can be              |                        |                  |
| cavi name                                  | cavity                 |                  |
| namees set_name                            | element set            |                  |
| surt name                                  | surface                |                  |

| $\mathbf{daxn} \ node_1 \ node_2$     | define axes by   | nodes            |                      |
|---------------------------------------|------------------|------------------|----------------------|
| <b>daxc</b> $x_1 y_1 z_1 x_2 y_2 z_2$ | define axes by   | coordinates      |                      |
| where keys is a space delimited list  | t of variable na | mes              |                      |
| (see the ABAQUS User's Manual         | for the comple   | te list)         |                      |
| [ endataf options ; ]                 | energy data fil  | e *ENE           | ERGY PRINT           |
| where an option can be                |                  |                  |                      |
| namees set_name                       | element set na   | me               |                      |
| freq frequency                        | frequency        |                  |                      |
| [fielo options vars ]                 | output field     | *OUT             | TPUT, FIELD          |
| where an option can be                |                  |                  |                      |
| oni n                                 | number of inte   | ervals           |                      |
| tim flag                              | time marks       |                  |                      |
| where <i>flag</i> can be              |                  |                  |                      |
| yes                                   |                  |                  |                      |
| no                                    |                  |                  |                      |
| cnew                                  | start from scra  | itch             |                      |
| cadd                                  | add to previou   | is options       |                      |
| crepl                                 | replace only si  | imilar types     |                      |
| where <i>vars</i> must one of         |                  |                  |                      |
| all                                   | all variables    |                  |                      |
| list lists ;                          |                  |                  |                      |
| where a <i>list</i> can be            |                  |                  |                      |
| <b>cont</b> options list;             | contac           | t variables      | *CONTACT OUT-        |
|                                       | _                |                  | PUT                  |
| where an <i>option</i> can            | n be             |                  |                      |
| <b>cpset</b> set_nam                  | e                | contact pair     |                      |
| contact                               |                  | contact          |                      |
| nset set_name                         |                  | node set         |                      |
| master surface                        | e_name           | master side      |                      |
| slave surface_                        | name             | slave side       |                      |
| where a <i>list</i> must be           | e one of:        | 11               | • 11                 |
| all                                   |                  | all energy var   | riables              |
| preselec                              |                  | preselected v    | ariables             |
| <i>Reys</i>                           |                  | list of variable | les<br>richle nom og |
| where keys                            | A OUS Llaar'a    | Monual for the   | riable names         |
| (see the AD                           | AQUS User's      | vianual for the  | *ELEMENT OUTDUT      |
| where an antion and                   | e ho             | it variables     | ELEWIENT OUTFUT      |
| olsot set name                        |                  | alamant cat      |                      |
| nosition loc                          | 5                | nosition         |                      |
| where loc of                          | an he            | Position         |                      |
| where the ca                          |                  | centroidal       |                      |
| cent                                  |                  | Controluar       |                      |

| integ                              | integration p           | oints            |
|------------------------------------|-------------------------|------------------|
| nodes                              | nodes                   |                  |
| rebar name                         | rebar                   |                  |
| where a <i>list</i> must be one of | f:                      |                  |
| all                                | all energy va           | riables          |
| preselec                           | preselected v           | variables        |
| keys                               | list of variab          | les              |
| where <i>keys</i> is a spa         | ce delimited list of va | ariable names    |
| (see the ABAQUS                    | User's Manual for the   | e complete list) |
| <b>node</b> options list;          | node variables          | * N O D A L      |
|                                    |                         | OUTPUT           |
| where an <i>option</i> can be      |                         |                  |
| <b>nset</b> <i>set_name</i>        | node set                |                  |
| tracer name                        | tracer                  |                  |
| where a <i>list</i> must be one of | f:                      |                  |
| all                                | all energy va           | riables          |
| preselec                           | preselected v           | variables        |
| keys                               | list of variab          | les              |
| where <i>keys</i> is a spa         | ce delimited list of va | ariable names    |
| (see the ABAQUS                    | User's Manual for th    | e complete list) |
| <b>radi</b> options list; radiati  | on variables *RAI       | DIATION OUTPUT   |
| where an <i>option</i> can be      |                         |                  |
| cavity name                        | cavity                  |                  |
| elset set_name                     | element set             |                  |
| surface surface_name               | e surface               |                  |
| where a <i>list</i> must be one of | f:                      |                  |
| all                                | all energy va           | riables          |
| preselec                           | preselected v           | variables        |
| keys                               | list of variab          | les              |
| where keys is a spa                | ce delimited list of va | ariable names    |
| (see the ABAQUS                    | User's Manual for th    | e complete list) |
| [ histo options vars ]             | output history *OU      | TPUT, HISTORY    |
| where an <i>option</i> can be      | с · ·                   | . 1              |
| freq interval                      | frequency in            | terval           |
| Imod <i>list_modes</i> ;           | mode list               |                  |
| where vars must one of             | 11 ' 1 1                |                  |
|                                    | all variables           |                  |
| <b>IIST</b> <i>USTS</i> ;          |                         |                  |
| where a <i>list</i> can be         | agente at viewighter    |                  |
| cont options list;                 | contact variables       | PUT              |

| where an option can be                                                                                                    |                                                                                                    |     |
|----------------------------------------------------------------------------------------------------|----------------------------------------------------------------------------------------------------|-----|
| <b>cpset</b> <i>set_name</i>                                                                                                    | contact pair                                                                                                    |     |
| <b>nset</b> set_name                                                                                                    | node set                                                                                                    |     |
| master surface_name                                                                                                    | master side                                                                                                    |     |
| slave surface name                                                                                                    | slave side                                                                                                    |     |
| where a <i>list</i> must be one of:                                                                                                    |                                                                                                    |     |
| all                                                                                                    | all energy variables                                                                                                    |     |
| preselec                                                                                                    | preselected variables                                                                                                    |     |
| kevs                                                                                                    | list of variables                                                                                                    |     |
| where <i>kevs</i> is a space d                                                                                                    | elimited list of variable names                                                                                                    |     |
| (see the ABAOUS Use                                                                                                    | r's Manual for the complete list)                                                                                                    |     |
| elem options list; ele                                                                                                    | ment variables *ELEMENT OUTF                                                                                                    | UT  |
| where an <i>option</i> can be                                                                                                    |                                                                                                    |     |
| elset set name                                                                                                    | element set                                                                                                    |     |
| tracer set name                                                                                                    | tracer                                                                                                    |     |
| rebar <i>name</i>                                                                                                    | rebar                                                                                                    |     |
| where a <i>list</i> must be one of:                                                                                                    |                                                                                                    |     |
| all                                                                                                    | all energy variables                                                                                                    |     |
| preselec                                                                                                    | preselected variables                                                                                                    |     |
| kevs                                                                                                    | list of variables                                                                                                    |     |
| where keys is a space d                                                                                                    | elimited list of variable names                                                                                                    |     |
| where keys is a space u                                                                                                    |                                                                                                    |     |
| (see the ABAOUS Use                                                                                                    | er's Manual for the complete list)                                                                                                    |     |
| (see the ABAQUS Use<br>node options list ; not                                                                                                    | er's Manual for the complete list)<br>de variables * N O D A                                                                                                    | ΑL  |
| (see the ABAQUS Use<br>node options list; not                                                                                                    | er's Manual for the complete list)<br>de variables * N O D A<br>OUTPUT                                                                                                    | A L |
| (see the ABAQUS Use<br>node options list; not<br>where an option can be                                                                                                    | er's Manual for the complete list)<br>de variables * N O D A<br>OUTPUT                                                                                                    | A L |
| where an <i>option</i> can be<br><b>nset</b> set name                                                                                                    | er's Manual for the complete list)<br>de variables * N O D A<br>OUTPUT<br>node set                                                                                                    | A L |
| where an <i>option</i> can be<br><b>nset</b> set_name<br><b>tracer</b> set_name                                                                                                    | er's Manual for the complete list)<br>de variables * N O D A<br>OUTPUT<br>node set<br>tracer                                                                                                    | A L |
| where an <i>option</i> can be<br><b>nset</b> set_name<br><b>tracer</b> set_name<br>where a <i>list</i> must be one of:                                                                                                    | er's Manual for the complete list)<br>de variables * N O D A<br>OUTPUT<br>node set<br>tracer                                                                                                    | A L |
| where an <i>option</i> can be<br><b>nset</b> set_name<br>where a <i>list</i> must be one of:<br><b>all</b>                                                                                                    | er's Manual for the complete list)<br>de variables * N O D A<br>OUTPUT<br>node set<br>tracer<br>all energy variables                                                                                                    | A L |
| where a <i>option</i> can be<br><b>nset</b> set_name<br><b>tracer</b> set_name<br>where a <i>list</i> must be one of:<br><b>all</b><br><b>preselec</b>                                                                                                    | er's Manual for the complete list)<br>de variables * N O D A<br>OUTPUT<br>node set<br>tracer<br>all energy variables<br>preselected variables                                                                                                    | A L |
| where an <i>option</i> can be<br><b>nset</b> set_name<br><b>tracer</b> set_name<br>where a <i>list</i> must be one of:<br><b>all</b><br><b>preselec</b><br><i>keys</i>                                                                                                    | and the complete list of variable names<br>ar's Manual for the complete list)<br>de variables * N O D A<br>OUTPUT<br>node set<br>tracer<br>all energy variables<br>preselected variables<br>list of variables                                                                                                    | A L |
| where <i>keys</i> is a space of<br>(see the ABAQUS Use<br><b>node</b> options list ; nod<br>where an option can be<br><b>nset</b> set_name<br><b>tracer</b> set_name<br>where a list must be one of:<br><b>all</b><br><b>preselec</b><br><i>keys</i><br>where <i>keys</i> is a space of                                                                                                    | er's Manual for the complete list)<br>de variables * N O D A<br>OUTPUT<br>node set<br>tracer<br>all energy variables<br>preselected variables<br>list of variables<br>lelimited list of variable names                                                                                                    | A L |
| where <i>keys</i> is a space of<br>(see the ABAQUS Use<br><b>node</b> options list ; nod<br>where an option can be<br><b>nset</b> set_name<br><b>tracer</b> set_name<br>where a list must be one of:<br><b>all</b><br><b>preselec</b><br>keys<br>where keys is a space of<br>(see the ABAQUS Use                                                                                                    | er's Manual for the complete list)<br>de variables * N O D A<br>OUTPUT<br>node set<br>tracer<br>all energy variables<br>preselected variables<br>list of variables<br>lelimited list of variable names<br>er's Manual for the complete list)                                                                                                    | A L |
| where an <i>option</i> can be<br><b>node</b> <i>options list</i> ; nod<br>where an <i>option</i> can be<br><b>nset</b> <i>set_name</i><br><b>tracer</b> <i>set_name</i><br>where a <i>list</i> must be one of:<br><b>all</b><br><b>preselec</b><br><i>keys</i><br>where <i>keys</i> is a space d<br>(see the ABAQUS Use<br><b>moda</b> <i>list</i> ; mo                                                                                                    | er's Manual for the complete list)<br>de variables * N O D A<br>OUTPUT<br>node set<br>tracer<br>all energy variables<br>preselected variables<br>list of variables<br>lelimited list of variable names<br>er's Manual for the complete list)<br>odal variables *MODAL OUTPU                                                                                                    | Τ   |
| where <i>keys</i> is a space of<br>(see the ABAQUS Use<br><b>node</b> options list ; nod<br>where an option can be<br><b>nset</b> set_name<br><b>tracer</b> set_name<br>where a list must be one of:<br><b>all</b><br><b>preselec</b><br><i>keys</i><br>where <i>keys</i> is a space of<br>(see the ABAQUS Use<br><b>moda</b> list ; mod                                                                                                    | and the complete list)<br>and the complete list)<br>and the complete list) | A L |
| where an <i>option</i> can be<br><b>nset</b> set_name<br><b>tracer</b> set_name<br>where a <i>list</i> must be one of:<br><b>all</b><br><b>preselec</b><br><i>keys</i><br>where <i>keys</i> is a space do<br>(see the ABAQUS Use<br><b>moda</b> <i>list</i> ; mod                                                                                                    | all energy variables<br>ber's Manual for the complete list)<br>de variables<br>node set<br>tracer<br>all energy variables<br>list of variables<br>list of variables<br>belimited list of variable names<br>ber's Manual for the complete list)<br>odal variables<br>all energy variables                                                                                                    | A L |
| where <i>keys</i> is a space of<br>(see the ABAQUS Use<br><b>node</b> options list ; nod<br>where an option can be<br><b>nset</b> set_name<br>tracer set_name<br>where a list must be one of:<br><b>all</b><br><b>preselec</b><br><i>keys</i><br>where <i>keys</i> is a space of<br>(see the ABAQUS Use<br><b>moda</b> list ; mod<br>where a list must be one of:<br><b>all</b><br><b>preselec</b>                                                                                                    | er's Manual for the complete list)<br>de variables * N O D A<br>OUTPUT<br>node set<br>tracer<br>all energy variables<br>preselected variables<br>list of variables<br>lelimited list of variable names<br>er's Manual for the complete list)<br>odal variables *MODAL OUTPU<br>all energy variables<br>preselected variables                                                                                                    | A L |
| where <i>keys</i> is a space of<br>(see the ABAQUS Use<br><b>node</b> options list ; nod<br>where an option can be<br><b>nset</b> set_name<br><b>tracer</b> set_name<br>where a list must be one of:<br><b>all</b><br><b>preselec</b><br><i>keys</i><br>where <i>keys</i> is a space of<br>(see the ABAQUS Use<br><b>moda</b> list ; mod<br>where a list must be one of:<br><b>all</b><br><b>preselec</b><br><i>keys</i><br>where a list must be one of:<br><b>all</b><br><b>preselec</b><br><i>keys</i> | and the end of variable names<br>ar's Manual for the complete list)<br>de variables * N O D A<br>OUTPUT<br>node set<br>tracer<br>all energy variables<br>preselected variables<br>list of variables<br>lelimited list of variable names<br>er's Manual for the complete list)<br>odal variables *MODAL OUTPU<br>all energy variables<br>preselected variables<br>list of variables<br>spreselected variables<br>list of variables                                                                                                    | Τ   |
| where keys is a space of<br>(see the ABAQUS Use<br>node options list; nod<br>where an option can be<br>nset set_name<br>tracer set_name<br>where a list must be one of:<br>all<br>preselec<br>keys<br>where keys is a space of<br>(see the ABAQUS Use<br>moda list; mod<br>where a list must be one of:<br>all<br>preselec<br>keys<br>where keys is a space of<br>where keys is a space of<br>all<br>preselec<br>keys<br>where keys is a space of<br>where keys is a space of<br>here keys               | all energy variables and so the complete list)<br>and set<br>output<br>node set<br>tracer<br>all energy variables<br>list of variables<br>list of variables<br>all inted list of variable names<br>or's Manual for the complete list)<br>all energy variables<br>preselected variables<br>bodal variables<br>spreselected variables<br>list of variables<br>bodal variables<br>list of variables<br>list of variables<br>list of variables<br>list of variables<br>list of variables<br>list of variables<br>list of variables<br>list of variables<br>list of variables<br>list of variables                                                                                                    | Υ   |
| where keys is a space of<br>(see the ABAQUS Use<br>node options list ; nod<br>where an option can be<br>nset set_name<br>tracer set_name<br>where a list must be one of:<br>all<br>preselec<br>keys<br>where keys is a space of<br>(see the ABAQUS Use<br>moda list ; mod<br>where a list must be one of:<br>all<br>preselec<br>keys<br>where keys is a space of<br>(see the ABAQUS Use                                                                                                    | er's Manual for the complete list)<br>de variables * N O D A<br>OUTPUT<br>node set<br>tracer<br>all energy variables<br>preselected variables<br>list of variables<br>lelimited list of variable names<br>er's Manual for the complete list)<br>odal variables *MODAL OUTPU<br>all energy variables<br>preselected variables<br>list of variables<br>spreselected variables<br>preselected variables<br>list of variables<br>spreselected variables<br>list of variables<br>list of variables<br>list of variables<br>list of variables<br>lelimited list of variable names<br>er's Manual for the complete list)                                                                                                    | T   |
| where keys is a space of<br>(see the ABAQUS Use<br>node options list ; nod<br>where an option can be<br>nset set_name<br>tracer set_name<br>where a list must be one of:<br>all<br>preselec<br>keys<br>where keys is a space of<br>(see the ABAQUS Use<br>moda list ; mod<br>where a list must be one of:<br>all<br>preselec<br>keys<br>where keys is a space of<br>(see the ABAQUS Use<br>radi options list ; radiatio                                                                                  | er's Manual for the complete list)<br>de variables * N O D A<br>OUTPUT<br>node set<br>tracer<br>all energy variables<br>preselected variables<br>list of variables<br>lelimited list of variable names<br>er's Manual for the complete list)<br>odal variables *MODAL OUTPU<br>all energy variables<br>preselected variables<br>list of variables<br>spreselected variables<br>list of variables<br>spreselected variables<br>list of variables<br>str's Manual for the complete list)<br>n variables *RADIATION OUTPU                                                                                                    | T   |

| cavity name                        | cavity                               |       |
|------------------------------------|--------------------------------------|-------|
| elset set_name                     | element set                          |       |
| surface surface_nam                | e surface                            |       |
| where a <i>list</i> must be one of | f:                                   |       |
| all                                | all radiation variables              |       |
| preselec                           | preselected variables                |       |
| keys                               | list of variables                    |       |
| where keys is a spa                | ce delimited list of variable names  |       |
| (see the ABAQUS                    | User's Manual for the complete list) |       |
| ener option list ;                 | energy variables *ENERGY O           | UTPUT |
| where option can be                |                                      |       |
| elset set_name                     | element set                          |       |
| where a <i>list</i> must be one of | f:                                   |       |
| all                                | all energy variables                 |       |
| preselec                           | preselected variables                |       |
| keys                               | list of variables                    |       |
| where <i>keys</i> is a spa         | ce delimited list of variable names  |       |
| (see the ABAQUS                    | User's Manual for the complete list) |       |

This command is used to define each time/history step. It can be repeated as many times as needed. There are several components to each step. The step number and the procedure are required.

- 1. step number
- 2. procedure
- 3. procedural options
- 4. associated distributed loads
- 5. associated concentrated loads
- 6. data files
- 7. results files
- 8. field output options
- 9. history output options

Since this command is very complex, it is advised to use the dialogue box interactively to generate this command. The information in this manual is intended to help you if you need to modify this command once it was generated from the dialogue box and placed into the session file. Another good reason to use the dialogue box is that the variable names (*keys*) for the different data, results, and output options can be selected from a list. The variable names (*keys*) are not listed here since there are many of them and can be found in the ABAQUS User's Manual.

There are 13 procedures to select from. Each procedure has a set of required parameters and additional options.

| buckle to create   | *BUCKLE                           |
|--------------------|-----------------------------------|
| ctd to create      | *COUPLED TEMPERATURE-DISPLACEMENT |
| dynamic to create  | *DYNAMIC                          |
| frequenc to create | *FREQUENCY                        |
| geostati to create | *GEOSTATIC                        |
| heat to create     | *HEAT TRANSFER                    |
| moddyn to create   | *MODAL DYNAMIC                    |
| random to create   | *RANDOM RESPONSE                  |
| response to create | *RESPONSE SPECTRUM                |
| soils to create    | *SOILS                            |
| static to create   | *STATIC                           |
| ssdyn to create    | *STEADY STATE DYNAMIC             |
| visco to create    | *VISCO                            |

The procedure definition is followed by options which are listed and characterized below:

| Procedural options                                                                                                    |        |
|----------------------------------------------------------------------------------------------------|--------|
| amplitude for the amplitude type                                                                                                    |        |
| cycle for the maximum iterations in an increment                                                                                                    |        |
| inc for the maximum increments in a step                                                                                                    |        |
| linear for linear analysis stiffness matrix formation type                                                                                                    |        |
| monotoni for monotonic                                                                                                    |        |
| nlgeom for geometric non-linearity                                                                                                    |        |
| rottol tol for maximum increment of rotation                                                                                                    |        |
| submax to suppress subdivisions                                                                                                    |        |
| Associated distributed facial loads<br><b>abdload</b> identifies which distributed loads are to be<br>included for this step. Use the <b>pr</b> and <b>pri</b> commands<br>to select faces and amplitudes. Use the <b>lcd</b> and <b>flcd</b><br>commands to define the amplitude curves. | *DLOAD |
| Associated concentrated nodal loads<br><b>abcload</b> identifies which nodal loads are to be included<br>for this step. There are many ways to select nodes for<br>loads. Use the <b>lcd</b> and <b>flcd</b> commands to define the<br>amplitude curves.                                  | *CLOAD |

Standard Results files (repeat any of these command as many times as is needed)

| crsltf to control writing to the contact results file   | <b>*CONTACT FILE</b>   |
|---------------------------------------------------------|------------------------|
| ersltf to control writing to the element results file   | *EL FILE               |
| nrsltf to control writing to the nodal results file     | *NODE FILE             |
| mrsltf to control writing to the modal results file     | *MODAL FILE            |
| rrsltf to control writing to the radiation results file | <b>*RADIATION FILE</b> |
| srsltf to control writing to the section results file   | <b>*SECTION FILE</b>   |
| enrsltf to control writing to the energy results file   | *ENERGY FILE           |
|                                                         |                        |

| Data files requests (repeat any of these command as many time | s as is needed)         |
|---------------------------------------------------------------|-------------------------|
| cdataf to define data file requests for contact variables     | <b>*CONTACT PRINT</b>   |
| edataf to define data file requests for element variables     | *EL PRINT               |
| ndataf to define data file requests for nodal variables       | *NODE PRINT             |
| mdataf to define data file requests for modal variables       | *MODAL PRINT            |
| rdataf to define data file requests for radiation variables   | <b>*RADIATION PRINT</b> |
| sdataf to define data file requests for section variables     | <b>*SECTION PRINT</b>   |
| endataf to define data file requests for energy variables     | *ENERGY PRINT           |

Field output options (repeat this command as many times as is needed) fielo produces the \*OUTPUT card for FIELD output options and the associated \*CONTACT OUTPUT, \*ELEMENT OUTPUT, \*NODAL OUTPUT, and \*RADIATION OUTPUT.

History output options (repeat this command as many times as is needed) **histo** produces the \*OUTPUT card for HISTORY output options and the associated \*CONTACT OUTPUT, \*ELEMENT OUTPUT, \*NODAL OUTPUT, \*MODAL OUTPUT, \*RADIATION OUTPUT, and \*ENERGY OUTPUT.

*Keys* is a list of variable names. The list of possible variable names in this list is different for each option and it can be large. Refer to the ABAQUS User's Manual for the appropriate list. **True***Grid*<sup>®</sup> does not check this list for validity.

#### Examples

```
abaqstep c initiate a list of ABAQUS analysis options
abstep 1 c step identification number
static .001 .01 c static analysis
mtol .0001 c timing instructions
tmmninc .0001
tmmxinc .0025
; c terminate static options list
amplitude ramp c method of applying loads
cycle 10 c iteration controls
inc 500
```

```
linear new
                 c stiffness matrix formation method
monotoni
                  c monotonic flag
                  c non linearity flag
nlqeom
cdataf
                  c contact print
     freq 2
                   c contact print parameters
    sinm msface1
    namens nodeset1
    sins ssface1
    nsum tota
    cstress cdisp sdv pfl ptl dbsf ; c variable names
cdataf
                  c contact print
    freq 4
                  c contact print parameters
    hfl ;
                  c variable names
histo
                  c history output
    freq 2
    cnew
    list elem
                  c elements output
    elset nn1
    elen elcd nforc ; c variable names
abdload blc 2 pr c activate pressure - load curve 2
abcload blc 3 fc
                  c activate forces - load curve 3
                   c terminate the ABAQUS analysis list
;
```

## bm create a string of beam elements (merge phase)

#### **bm** options ;

#### where

option can be:

(Selection of the first node)

| <b>n1</b> <i>node_</i> #                         | to make an existing node the first node of the beams.             |
|--------------------------------------------------|-------------------------------------------------------------------|
| <b>pm1</b> <i>point_mass_</i> #                  | to make a point mass node the first node of the beams.            |
| <b>rt1</b> <i>x y z const ;</i>                  | to create the first node of the beams in Cartesian coordinates.   |
| <b>cy1</b> $\rho \theta z const$ ;               | to create the first node of the beams in cylindrical coordinates. |
| <b>sp1</b> $\rho$ $\theta$ $\phi$ <i>const</i> ; | to create the first node of the beams in spherical coordinates.   |
| (Selection of t                                  | he second node)                                                   |
| <b>n2</b> <i>node_</i> #                         | to make an existing node the last node of the beams.              |
| <b>pm2</b> <i>point_mass_</i> #                  | to make a point mass the last node of the beams.                  |
| <b>rt2</b> <i>x y z const ;</i>                  | to create the last node of the beams in Cartesian coordinates.    |

| $cy2  ho \ \theta \ z \ const$ ;            | to create the last node of the beams in cylindrical coordinates.    |
|---------------------------------------------|---------------------------------------------------------------------|
| <b>sp2</b> $ρ$ θ φ const ;                  | to create the last node of the beams in spherical coordinates.      |
| (Selection of                               | f the orientation)                                                  |
| <b>n3</b> <i>node_</i> #                    | to make an existing node the last node of the beams.                |
| pm3 point_mass_#                            | to make a point mass the last node of the beams.                    |
| <b>rt3</b> $x y z const$ ;                  | to create the last node of the beams in Cartesian coordinates.      |
| <b>cy3</b> $\rho$ $\theta$ <i>z</i> const ; | to create the last node of the beams in cylindrical coordinates.    |
| <b>sp3</b> ρ θ φ <i>const</i> ;             | to create the last node of the beams in spherical coordinates.      |
| orient x y z                                | to specify a coordinate triple to orient the beams.                 |
| sd surface_#                                | to orient beam axes in the orientation of the normal of the surface |
| v x y z                                     | to orient beam axes in the direction of the vector                  |
| (Misc. optio                                | ns)                                                                 |
| <b>mate</b> <i>material_</i> #              | to specify the material number.                                     |
| <b>cs</b> cross_section_#                   | to specify the cross section number (see <b>bsd</b> ).              |
| <b>nbms</b> <i>number_of_beams</i>          | to specify the number of beams in the string (default is 1).        |
| indc const ;                                | to specify the constraints on the intermediate nodes.               |
| <b>cur</b> <i>3d_curve_</i> #               | to interpolate the string of beams along a 3D curve.                |
| (Selection of                               | f the nodal spacing)                                                |
| res geometricratio                          | for relative spacing of nodes (default is equal spacing).           |
| drs first_geometricratio see                | cond_geometricratio                                                 |
|                                             | for double relative spacing of nodes.                               |
| nds nodal_distribution_fun                  | ction_#                                                             |
|                                             | for nodal distribution by a function.                               |
| <b>as 0</b> first_thickness                 | first element thickness                                             |
| <b>as 1</b> last_thickness                  | last element thickness                                              |
| das first_element_thickness                 | s last_element_thickness                                            |
|                                             | first and last element thickness                                    |
| sthi sthi                                   | for thickness in the y-direction.                                   |
| sthi1 sthi1                                 | for thickness in the y-direction at the first end point.            |
| sthi2 sthi2                                 | for thickness in the y-direction at the last end point.             |
| <b>tthi</b> <i>tthi</i>                     | for thickness in the z-direction.                                   |
| tthi1 tthi1                                 | for thickness in the z-direction at the first end point.            |
| tthi2 tthi2                                 | for thickness in the z-direction at the last end point.             |

| csarea csarea       | for the cross section area                            |
|---------------------|-------------------------------------------------------|
| sharea sharea       | shear area                                            |
| inertia Iss Itt Irr | inertia moments                                       |
| vold volume         | volume of Discrete Beam                               |
| lump inertia        | lumped inertia                                        |
| cablcid system_#    | local coordinate system id number defined by the lsys |
| cabarea area        | cable area                                            |
| caboff offset       | cable offset                                          |

(Selection of the nodal offsets)

| noint       | for no interior node offset interpolation             |
|-------------|-------------------------------------------------------|
| roff1 roff1 | for x-component of offset vector for first end point. |
| soff1 soff1 | for y-component of offset vector for first end point. |
| toff1 toff1 | for z-component of offset vector for first end point. |
| roff2 roff2 | for x-component of offset vector for last end point.  |
| soff2 soff2 | for y-component of offset vector for last end point.  |
| toff2 toff2 | for z-component of offset vector for last end point.  |

(Selection of the pin flags)

| ldr1 ldr1               | to release the x-translation constraint at first end point.             |
|-------------------------|-------------------------------------------------------------------------|
| lds1 lds1               | to release the y-translation constraint at first end point.             |
| ldt1 ldt1               | to release the z-translation constraint at first end point.             |
| lrr1 lrr1               | to release the rotation constraint about the x-axis at first end point. |
| lrs1 lrs1               | to release the rotation constraint about the y-axis at first end point. |
| lrt1 lrt1               | to release the rotation constraint about the z-axis at first end point. |
| ldr2 ldr2               | to release the x-translation constraint at first end point.             |
| lds2 <i>lds2</i>        | to release the y-translation constraint at first end point.             |
| ldt2 <i>ldt2</i>        | to release the z-translation constraint at first end point.             |
| lrr2 lrr2               | to release the rotation constraint about the x-axis at first end point. |
| lrs2 lrs2               | to release the rotation constraint about the y-axis at first end point. |
| <b>lrt2</b> <i>lrt2</i> | to release the rotation constraint about the z-axis at first end point. |
| ldr3 ldr3               | to release the x-translation constraint at first end point.             |
| lds3 lds3               | to release the y-translation constraint at first end point.             |

| ldt3 ldt3                 | to release the z-translation constraint at first end point. |
|---------------------------|-------------------------------------------------------------|
| Irr3 lrr3                 | to release the rotation constraint about the x-axis at      |
|                           | first end point.                                            |
| lrs3 lrs3                 | to release the rotation constraint about the y-axis at      |
|                           | first end point.                                            |
| lrt3 lrt3                 | to release the rotation constraint about the z-axis at      |
|                           | first end point.                                            |
| ldp displacement          | for the initial longitudinal displacement.                  |
| theta angle               | for the orientation angle for the cross section.            |
| warpage first_warpage_not | de second_warpage_node                                      |
|                           | for two nodes used to determine warpage in the beam.        |

where *const* can be any of

| dx | to constrain the x-displacement  |
|----|----------------------------------|
| dy | to constrain the y-displacement  |
| dz | to constrain the z-displacement  |
| rx | to constrain the x-axis rotation |
| ry | to constrain the y-axis rotation |
| rz | to constrain the z-axis rotation |

#### Remarks

There are many options to this command. However, many of the options are specific to a single simulation code. There is some overlap, but there is little consistency among the simulation codes on beam element properties. Care must be taken in selecting the options by knowing the options needed for the target simulation code. The dialogue box makes these selections easier.

This command is functional in the Merge Phase, and it is designed to create a general collection of beams or a single beam. We recommend that you use the dialogue box for **bm**.

You can use an existing node of the mesh for a beam, specify coordinates to create a new node for a beam, or you can use a point mass as a node for a beam. Coordinates can be specified in Cartesian, cylindrical, or spherical coordinates.

Beam orientation can be defined using a third node, using a point mass, or by creating another node in Cartesian, cylindrical, or spherical coordinates. Use the output-code specific options in the MATERIAL Menu of the Control Phase to define materials for the beams.

Use the **bsd** to define a beam cross-section type.

Nodes are automatically created if the number of beams specified is greater than 1.

You can define beam elements that follow a 3D curve, and specify the number of such elements, along with a spacing rule for the intermediate nodes.

Optional thickness parameters may be specified for the first and last beams when creating multiple beams. Intermediate beams will have thicknesses that are interpolated from the end beams. You may specify offsets for the first and last nodes, and optionally interpolate these offsets to intermediate nodes.

Constraints which couple the beams to the existing mesh can be eliminated. This may be done separately for the first, last, and intermediate nodes. An initial longitudinal displacement can be specified. An optional orientation angle can be specified. Warpage nodes can be defined for codes which support such options. **Bend** geometry options can be specified for codes which support such options.

## bsd global beam cross section definition

| <b>bsd</b> cross_section_# <b>cstype</b> t_o   | ptions ;;          |
|------------------------------------------------|--------------------|
| where <i>type</i> and <i>t_options</i> can be: |                    |
| 7 $t_{options}$ ;                              | for PIPE           |
| where <i>t_options</i> can be                  |                    |
| abcs1 radius                                   | radius of the pipe |
| abcs2 thickness                                | wall thickness     |
| <b>nabip1</b> #_integration                    | S                  |
| trss stiffness                                 |                    |
| abtemp Temperature                             |                    |
| <b>8</b> $t_{options}$ ;                       | for BOX            |
| where <i>t_options</i> can be                  |                    |
| abcs1 width                                    |                    |
| abcs2 height                                   |                    |
| abcs3 thickness                                |                    |
| abcs4 thickness                                |                    |
| abcs5 thickness                                |                    |
| abcs6 thickness                                |                    |
| nabip1 #_integration                           | S                  |
| nabip2 #_integration                           | S                  |
| trss stiffness                                 |                    |
| abtemp Temperature                             |                    |
| <b>9</b> $t_{options}$ ;                       | for CIRCLE         |
| where <i>t_options</i> can be                  |                    |
| abcs1 radius                                   |                    |
| <b>nabip1</b> #_integration                    | S                  |

**nabip2** # integrations trss stiffness abtemp temperature for I-BEAM **10** t options ; where t options can be abcs1 depth abcs2 height abcs3 width abcs4 width abcs5 thickness abcs6 thickness Abcs7 thickness **nabip1** # integrations **nabip3** # integrations trss stiffness abtemp temperature 11 t options; for **RECTANGLE** where *t* options can be abcs1 width abcs2 height **nabip1** # integrations **nabip2** # *integrations* trss stiffness **abtemp** *temperature* 12 t options; for HEXAGON where *t* options can be abcs1 thickness abcs2 thickness **nabip1** # *integrations* **nabip2** # integrations trss *stiffness* abtemp *temperature* for ELBOW 13 t options; where *t* options can be abcs1 radius abcs2 thickness abcs3 radius **nabip1** *# integrations* **nabip2** *#\_integrations* **nabip3** # integrations trss stiffness

```
abtemp temperature
                            for TRAPEZOID
14 t options;
 where t options can be
      abcs1 width
       abcs2 height
      abcs3 width
      abcs4 depth
      nabip1 # integrations
      nabip2 # integrations
      rss stiffness
      abtemp temperature
                            for I-SECTION
15 t options;
 where t options can be
       abcs1 width
       abcs2 height
       abcs3 thickness
       abcs4 thickness
       nabip1 # integrations
       nabip2 # integrations
      trss stiffness
       abtemp temperature
16 t options;
                            for ARBITRARY
 where t_options can be
       cscrv y1 z1 ... yn zn ;
       cssth thick1 ... thickn ;
       trss stiffness
       abtemp temperature
```

Choose any positive integer for the identification number (*cross\_section\_#*). This number is used to reference the cross section definition within the **bm**, **ibm**, **ibm**, **jbm**, **jbm**, **kbm**, and **kbm**i commands.

## ibm generate beams in the i-direction

| <b>ibm</b> region #_in_j #_in_k material orientation cross_section | option |
|--------------------------------------------------------------------|--------|
|--------------------------------------------------------------------|--------|

| where       |                                                              |
|-------------|--------------------------------------------------------------|
| #_in_j      | is the number of columns of beam elements in the j-direction |
| #_in_k      | is the number of columns of beam elements in the k-direction |
| material    | is the material number                                       |
| orientation | is the option of orientation of the cross section axis       |
|             |                                                              |

| j                       | second axis orientation in the j-direction           |
|-------------------------|------------------------------------------------------|
| k                       | second axis orientation in the k-direction           |
| <pre>sd surface_#</pre> | second axis orientation in the normal to the surface |
| <b>v</b> xn yn zn       | second axis orientation by the vector                |
| none                    |                                                      |
|                         |                                                      |

*cross\_section* is the cross-section definition number assigned with **bsd** *option* can be

| reverse             | the order of the nodes is the reverse of the default                 |
|---------------------|----------------------------------------------------------------------|
| si sid_#            | Sliding Interface Number                                             |
| vold volume         | volume of Discrete Beam                                              |
| lump inertia        | lumped inertia                                                       |
| cablcid system_#    | local coordinate system id number defined by the lsys                |
| cabarea area        | cable area                                                           |
| caboff offset       | cable offset                                                         |
| csarea area         | cross section area                                                   |
| sharea area         | shear area of cross section                                          |
| inertia iss itt irr | cross section moments of inertia                                     |
| thickness           | thickness (Hughes-Liu)                                               |
| roff1 x             | x-component of offset vector for first end point.                    |
| <b>soff1</b> y      | y-component of offset vector for first end point.                    |
| toff1 z             | z-component of offset vector for first end point.                    |
| roff2 x             | x-component of offset vector for last end point.                     |
| soff2 y             | y-component of offset vector for last end point.                     |
| toff2 z             | z-component of offset vector for last end point.                     |
| ldr1                | release the x-translation constraint at first end point.             |
| lds1                | release the y-translation constraint at first end point.             |
| ldt1                | release the z-translation constraint at first end point.             |
| lrr1                | release the rotation constraint about the x-axis at first end point. |
| lrs1                | release the rotation constraint about the y-axis at first end point. |
| lrt1                | release the rotation constraint about the z-axis at first end point. |
| ldr2                | release the x-translation constraint at last end point.              |
| lds2                | release the y-translation constraint at last end point.              |
| ldt2                | release the z-translation constraint at last end point.              |
| lrr2                | release the rotation constraint about the x-axis at last end         |
|                     | point.                                                               |
| lrs2                | release the rotation constraint about the y-axis at last end point.  |

| lrt2            | release the rotation constraint about the z-axis at last end point.      |
|-----------------|--------------------------------------------------------------------------|
| ldr3            | release the x-translation constraint at intermediate point.              |
| lds3            | release the y-translation constraint at intermediate point.              |
| ldt3            | release the z-translation constraint at intermediate point.              |
| lrr3            | release the rotation constraint about the x-axis at intermediate points. |
| lrs3            | release the rotation constraint about the y-axis at intermediate points. |
| lrt3            | release the rotation constraint about the z-axis at intermediate points. |
| theta θ         | orientation angle for the cross section.                                 |
| warpage n1 n2   | two nodes used to determine warpage in the beam.                         |
| geom option     | method of determining curvature                                          |
| where option of | can be                                                                   |
| 1 for c         | enter of curvature                                                       |
| <b>2</b> for ta | angent of centroid arc                                                   |
| <b>3</b> for b  | end radius                                                               |
| <b>4</b> for a  | rc angle                                                                 |

This command is available only in the **block** or **cylinder** Part Phase. This command generates an array of beam elements conforming to the geometry and nodes of a solid or shell regions in the i-direction.

This feature is useful in generating structural elements embedded within the solid or shell region.

The local coordinate orientation can be selected in many ways or none at all.

The v option specifies a vector for the orientation. That vector is defined by the coordinate system. If the part is a cylinder, the vector is in the form of a radial, angular, and z-offset. Depending on the coordinates of the beam, the cylindrical vector will define a different orientation for each beam since the vector offset is made in cylindrical coordinates and then transformed to Cartesian coordinates. Each beam element can have an additional third node used to determine the orientation of the cross-section and local material coordinate system. The neighboring beam elements can be used to select the orientation node. The options **i**, **j**, or **k** will select the node of the corresponding neighboring beam element. In each case, only two of the options are appropriate.

The **sd** option is used to orient the beam normal to a surface. The **v** option creates an orientation in a given vector direction. In the latter two cases, a new node is created for each beam, when nodes are required to orient beams. Use the **orpt** command when using the **sd** option.

To define the cross-section, use the **bsd** command.

A 1D sliding interface can be specified for each string of beams. Only the first sliding interface is specified. The remainder are assumed to follow in sequence. Use **sid** command to define each sliding interface.

```
sid 1 rebar;;sid 2 rebar;;sid 3 rebar;;sid 4 rebar;;
block 1 3 5;1 3 5;1 3 5;1 3 5;1 3 5;1 3 5;
ibm 1 1 1 3 3 3 2 2 1 j si 1 1 ;
```

In the above example, 4 rebar sliding interfaces are generated between 4 strings of beam elements and the corresponding brick elements, respectively. Since this is a sliding interface, there are new nodes automatically generated for the beam elements so that the beams are not coupled to the solid elements except through the sliding interface. Care should be taken not to merge these additional nodes out in the merge phase. They automatically will not be merged with their equivalent solid element nodes with the same coordinates, but they can be merged to other parts of the mesh. Use dummy sliding interfaces to control the merging.

Many of the options are designed for a specific simulation code or for a specific beam type. There is some overlap in that some of the options are used for several different types or simulation codes. Because of this complexity, you are advised to use the dialogue box to make your selection of options when using this command. The options override the properties given by the **bsd**. See also **bm**, **bsd**, and **orpt** commands.

## ibmi generate beams in the i-direction by index progression

**ibmi** progression #\_in\_j #\_in\_k material orientation cross\_section option

#### Remarks

See ibm for the details and remarks.

## jbm generate beams in the j-direction

**jbm** region #\_in\_i #\_in\_k material orientation cross\_section option

#### Remarks

See ibm for the details and remarks.

## jbmi generate beams in the j-direction by index progression

**jbmi** progression #\_in\_i #\_in\_k material orientation cross\_section option

#### Remarks

See ibm for the details and remarks.

#### kbm generate beams in the k-direction

**kbm** region #\_in\_i #\_in\_j material orientation cross\_section option

#### Remarks

See ibm for the details and remarks.

## kbmi generate beams in the k-direction by index progression

**kbmi** progression #\_in\_i #\_in\_j material orientation cross\_section option

#### Remarks

See ibm for the details and remarks.

## npm creates a node with a point mass (part phase)

**npm** *mp\_node\_*# *x y z mass options ;* 

#### where

| mp_node_#     | is the node number which is created,                                  |  |
|---------------|-----------------------------------------------------------------------|--|
| <i>x y z</i>  | are the coordinates of the point mass,                                |  |
| mass          | is the assigned mass, and                                             |  |
| options can l | be :                                                                  |  |
| inc inc       | <i>rement</i> for the increment in the node number under replication, |  |
| dx            | for no nodal displacement in the x-direction,                         |  |
| dy            | for no nodal displacement in the y-direction,                         |  |
| dz            | for no nodal displacement in the z-direction,                         |  |
| rx            | for no nodal rotations about the x-axis,                              |  |
| ry            | for no nodal rotations about the y-axis,                              |  |
| rz            | for no nodal rotations about the z-axis,                              |  |
|               |                                                                       |  |

| mdx           | for no mass displacement in the x-direction,            |
|---------------|---------------------------------------------------------|
| mdy           | for no mass displacement in the y-direction,            |
| mdz           | for no mass displacement in the z-direction,            |
| mrx           | for no mass rotation about the x-axis,                  |
| mry           | for no mass rotation about the y-axis,                  |
| mrz           | for no mass rotation about the z-axis,                  |
| ixx mom       | to specify the moment of inertia about the x-axis,      |
| iyy mom       | to specify the moment of inertia about the y-axis,      |
| izz mom       | to specify the moment of inertia about the z-axis,      |
| pdamp alpha   | for the proportional damping factor (ABAQUS), and/or    |
| cdamp fractio | <i>n</i> for the fraction of critical damping (ABAQUS). |

This new node can be attached to the mesh by creating a spring using the **spring** command in the Part or Merge Phase, or by creating a beam in the Merge Phase using the **bm** command. This new node can also be attached to the rest of the mesh in the Merge Phase by merging it to a neighboring node (see **t**, **tp**, **stp**, **bptol**, and **ptol**). This is distinguished from the assignment of a mass to a vertex of the present part. The latter can be done using the **pm** command. In both cases, the point mass is replicated or transformed along with the present part (see **lrep**, **grep**, and **pslv**). In order to create a new node and assign it a point mass such that it does not get replicated or transformed along with the present part. In order to assign a point mass to any node in the mesh such that it does not get replicated or transformed along with the present part, use the **pm** command in the Merge Phase.

#### npm creates a new node and assigns a point mass to it (merge phase)

**npm** *mp\_node\_*# *x y z mass options ;* 

where

an option can be:

| he x-direction |
|----------------|
| he y-direction |
| he z-direction |
| e x-axis       |
| e y-axis       |
| e z-axis       |
| ne x-direction |
| ne y-direction |
| ne z-direction |
| e x-axis       |
|                |

| mry            | no mass rotations about the y-axis             |
|----------------|------------------------------------------------|
| mrz            | no mass rotations about the z-axis             |
| ixx mom        | specify the moment of inertia about the x-axis |
| iyy mom        | specify the moment of inertia about the y-axis |
| izz mom        | specify the moment of inertia about the z-axis |
| pdamp alpha    | proportional damping factor (ABAQUS)           |
| cdamp fraction | fraction of critical damping (ABAQUS)          |

This newly created node is separate from the existing mesh and can be attached by generating a beam or spring using this new node (see **bm** or **spring**). It can also be attached to the rest of the mesh by merging it to a neighboring node (see **t**, **tp**, **stp**, **bptol**, and **ptol**). This is distinguished from assigning a mass to an existing node of the mesh. The latter can be done using the **pm** command. To create a new node and assign it a point mass such that it is replicated or transformed along with the part, then use the **npm** command in the Part Phase (see **lrep**, **grep**, and **pslv**). To assign a point mass to a vertex of a part such that it is replicated or transformed along with the part, use the **pm** command in the Part Phase. All of the options are not needed by all output options.

#### offset

#### add offset to numbered entities in the output

| offset type offset       |                                                             |
|--------------------------|-------------------------------------------------------------|
| where <i>type</i> can be |                                                             |
| nodes                    | node numbers                                                |
| bricks                   | brick elements (or all elements)                            |
| nsetoff                  | node sets if they are automatically numbered (not named)    |
| fsetoff                  | face sets if they are automatically numbered (not named)    |
| esetoff                  | element sets if they are automatically numbered (not named) |
| partoff                  | parts                                                       |

#### Remarks

The **nodes**, **bricks**, **nsetoff**, **esetoff**, **partoff**, and **nsetoff** options affect the automatically numbered node sets as a result of the **fc**, **fd**, **fv**, **ft**, **acc**, and **mom** nodal boundary conditions. **Esetoff** affects the automatically numbered element sets as a result of the **pr** condition. **Partoff** affects the automatic numbering of element sets based on the part number.

## plane define a boundary plane

**plane** plane\_ $\# x_0 y_0 z_0 x_n y_n z_n$  tolerance symm

This command is used to define nodal constraints for nodes on a symmetry plane. The point  $(x_0, y_0, z_0)$  is on the symmetry plane with a normal vector  $(x_n, y_n, z_n)$ . Nodes are automatically selected for the symmetry plane constraint if they are within the specified tolerance of the plane.

The symmetry feature is complicated, depending on the type of plane and the simulation code. If the symmetry plane is parallel to one of the planes where x=0, y=0, or z=0, then the nodes on the symmetry plane are assigned constraints in the global coordinate system. These types of symmetry planes are referred to as canonical symmetry planes and are equivalent to the following constraints:

plane parallel to x=0: x-displacement, y-rotation, z-rotation plane parallel to y=0: y-displacement, x-rotation, z-rotation plane parallel to z=0: z-displacement, x-rotation, y-rotation

Nodes on non-canonical symmetry planes are constrained in local coordinate systems.

#### pm point mass to a vertex of the present part (part phase)

**pn** region node\_mass options ;

| where              |                                                         |
|--------------------|---------------------------------------------------------|
| node_mass is the a | ssigned mass, and                                       |
| options can be :   |                                                         |
| mdx                | for no mass displacement in the x-direction,            |
| mdy                | for no mass displacement in the y-direction,            |
| mdz                | for no mass displacement in the z-direction,            |
| mrx                | for no mass rotations about the x-axis,                 |
| mry                | for no mass rotations about the y-axis,                 |
| mrz                | for no mass rotations about the z-axis,                 |
| ixx mom            | to specify the moment of inertia about the x-axis,      |
| iyy mom            | to specify the moment of inertia about the y-axis,      |
| izz mom            | to specify the moment of inertia about the z-axis,      |
| pdamp alpha        | for the proportional damping factor (ABAQUS), and/or    |
| cdamp fraction     | <i>n</i> for the fraction of critical damping (ABAQUS). |

#### Remarks

This is distinguished from a node which is created separate from the mesh, assigned a mass, and then later attached to the mesh by a beam or spring. This latter type of point mass is created using the **npm** command, above. The **pm** point mass is replicated along with the present part (see **lrep**, **grep**,

and **pslv**). In order to assign a point mass to any node in the mesh such that it does not get replicated or transformed along with the present part, use the **pm** command in the Merge Phase. In order to create a new node and assign it a point mass such that it does not get replicated or transformed along with the present part, then use the **npm** command in the Merge Phase.

#### pm assigns a point mass to a node of the mesh (merge phase)

| <b>pm</b> node_# mass otions ; |                                           |
|--------------------------------|-------------------------------------------|
| where                          |                                           |
| an <i>option</i> can be:       |                                           |
| mdx                            | no mass displacement in the x-direction   |
| mdy                            | no mass displacement in the y-direction   |
| mdz                            | no mass displacement in the z-direction   |
| mrx                            | no mass rotations about the x-axis        |
| mry                            | no mass rotations about the y-axis        |
| mrz                            | no mass rotations about the z-axis        |
| ixx mom                        | specify the moment of inertia about the x |
| iyy mom                        | specify the moment of inertia about the y |
| izz mom                        | specify the moment of inertia about the z |
| pdamp alpha                    | proportional damping factor (ABAQUS)      |
| cdamp fraction                 | fraction of critical damping (ABAQUS)     |

#### Remarks

This is distinguished from creating a new node separate from the mesh and assigning a mass to it. The latter can be done using the **npm** command. To assign a point mass to a vertex within a part such that it is replicated or transformed along with the part, use the **pm** command in the Part Phase (see **lrep**, **grep**, and **pslv**). In order to create a new node and assign it a point mass such that it is replicated or transformed along with a part, then use the **npm** command in the Part Phase. All of the options are not needed by all output options.

## sid sliding interface definition

where a *param* can be

```
sid slide # option ;
```

where the *option* can be **dummy** sv dni inter params

nodes in this interface will not be merged sliding with voids discrete nodes impacting surface interface elements

x-axis y-axis z-axis fric friction\_factor fric2 friction\_factor stif stiffness essl stress static coefficient of friction anisotropic friction coefficient stiffness in stick equivalent shear stress limit

#### Remarks

Sliding interfaces or contact surfaces are constructed in 3 steps. These steps can be done in any order.

- 1. define the properties
- 2. select the slave side
- 3. select the master side

The **sid** command is used to define the properties. The **si** and **sii** commands are used in the part phase or the merge phase to select the nodes or faces that form the master and slave sides of the interface.

Alternative to using the **sid**, **si**, and **sii** commands, one can construct a face set. This will be written to the output file as a set. Then it is a simple matter to add the keyword command to the output file using a text editor to transform that set into a contact surface or sliding interface. This approach has the problem that nodes may be merged across the two sides because they are not defined as sliding interfaces.

When nodes are merged, nodes across a sliding interface will not be merged. When a merge command is first issued in the merge phase, a table is written listing the number of nodes and faces associated with each sliding interface.

The **dummy** type interface is actually used to avoid merging of nodes. A sliding interface of this type is not written to the output file.

The nodes and faces of a sliding interface or contact surface can be viewed in the merge phase using the **si** option of the **co** command.

## si assign sliding interface to region (part phase)

si region sliding\_# type where sliding\_# reference number for the interface where type can be **m** for master **s** for slave

This command, and its relative **sii**, specify that faces in the mesh are part of a sliding interface. You can use these commands to assign a shell or brick face to a sliding interface definition. In order to define the properties of the sliding interface, first use the command **sid**. **Sid** defines the properties of the sliding interface to in **si** and **sii**.

Surfaces from 3D solid brick elements have an obvious orientation pointing outward. However, this is not the case with sliding interfaces on 2D shell surfaces. You can provide information about how to orient them. That is the purpose of the **orpt** command.

During the node merging process using, using **stp** for example, **True***Grid*<sup>®</sup> will not merge nodes on opposite sides of a sliding interface.

Use the merge phase command **co** with the **si** option to view the numbered sliding interfaces and their orientation.

## si select nodes or faces for a sliding interface (assembly phase)

## si fset fac\_set interface\_# type ;

where *type* can be one of

| m | master side of the interface |
|---|------------------------------|
| S | slave side of the interface  |

## Remarks

The global properties of a sliding interface are defined using the **sid** command. The dummy sliding interface type, is used to control the merging without the side effect of causing a sliding interface definition in the output.

Use the **fset** or **fseti** commands to create a face set. You can also use the interactive set selection feature in the merge phase found in the Environment window with the *Pick* and *Sets* buttons.

## sii assign sliding interfaces (part phase)

sii progression sliding\_# type
where type can be
 m for master
 s for slave

Remarks

See the **si** (part phase) remarks.

## **IV. INDEX**

| *ACOUSTIC MEDIUM              |
|-------------------------------|
| *AMPLITUDE                    |
| *BEAM SECTION                 |
| *BOUNDARY                     |
| *BUCKLE                       |
| *CLAY PLASTICITY6             |
| *CLOAD6, 26, 34               |
| *CONCRETE                     |
| *CONDUCTIVITY                 |
| *CONTACT FILE                 |
| *CONTACT NODE SET7            |
| *CONTACT OUTPUT 7, 30, 31, 35 |
| *CONTACT PAIR                 |
| *CONTACT PRINT                |
| *COUPLED TEMPERA              |
| *CREEP                        |
| *CYCLED PLASTIC               |
| *DAMPING                      |
| *DEFORMATION PL               |
| *DENSITY                      |
| *DEPVAR                       |
| *DLOAD                        |
| *DRUCKER PRAGER7              |
| *DYNAMIC                      |
| *EL FILE                      |
| *EL PRINT                     |
| *ELASTIC                      |
| *ELEMENT                      |
| *ELEMENT OUTPUT7, 30, 32, 35  |
| *ELSET                        |
| *END STEP                     |
| *ENERGY FILE                  |
| *ENERGY OUTPUT                |
| *ENERGY PRINT 7, 30, 35       |
| *EQUATION                     |
| *EXPANSION                    |
| *FAILURE RATIOS7              |
| *FREQUENCY                    |
| *FRICTION7                    |
| *GEOSTATIC                    |

| *HEADING                        |
|---------------------------------|
| *HEAT GENERATION7               |
| *HEAT TRANSFER                  |
| *HYPERELASTIC                   |
| *HYPOELASTIC8                   |
| *INELASIC HEAT8                 |
| *INITIAL CONDITIONS8            |
| *LATENT HEAT8                   |
| *MASS                           |
| *MATERIAL 8                     |
| *MEMBRANE SE 8                  |
| *MODAL DY                       |
| *MODAL DYNAMIC                  |
| *MODAL FILE                     |
| *MODAL OUTPUT                   |
| *MODAL PRINT                    |
| *NO COMPRESSION                 |
| *NO TENSION 8                   |
| *NODAL OUTPUT                   |
| *NODE                           |
| *NODE FILE                      |
| *NODE OUTPUT                    |
| *NODE PRINT                     |
| *NSET                           |
| *ORIENTATION                    |
| *ORNL                           |
| *OUTPUT                         |
| *OUTPUT, FIELD                  |
| *PERMEABILITY                   |
| *PLASTIC                        |
| *POROUS BULK                    |
| *POROUS ELAS                    |
| *POTENTIAL                      |
| *RADIATION FILE                 |
| *RADIATION OUTPUT 8, 31, 32, 35 |
| *RADIATION PRINT 8, 29, 35      |
| *RANDOM RESPONSE 8, 25, 34      |
| *RATE DEPENDENT                 |
| *RATIOS                         |
| *RESPONSE SPECTRUM 8, 25, 34    |
| , , ,                           |

| *SECTION CONTROLS        | 8     | Ac  |
|--------------------------|-------|-----|
| *SECTION FILE            | 8, 35 | Al  |
| *SECTION PRINT           | 9, 35 | alp |
| *SHEAR RETENTION         | 8     | am  |
| *SHELL GENERAL SE        | 8     | am  |
| *SOILS                   | 5, 34 | An  |
| *SOLID SECTION           | 8     | aqa |
| *SPECIFIC HEAT           | 8     | Aq  |
| *STATIC                  | 5, 34 | Aq  |
| *STEADY STATE DYNAMIC 26 | 5, 34 | Aq  |
| *STEADY STATE DYNAMICS   | 9     | Aq  |
| *STEP                    | 9,23  | Aq  |
| *SURFACE                 | 9     | Aq  |
| *SURFACE INTER           | 9     | Aq  |
| *SWELLING                | 9     | Aq  |
| *TENSION STIF            | 9     | Aq  |
| *TRANSFORM               | 9     | Aq  |
| *USER MATERIAL           | 9     | Aq  |
| *VISCO                   | 5, 34 | Ac  |
| *VISCOELASTIC            | 9     | Aq  |
| 20 Node Bricks           | 5     | Aq  |
| 4 Node Shells            | 5     | Aq  |
| 8 Node Bricks            | 5     | Aq  |
| 8 Node Shells            | 5     | Ac  |
| Abaqmats                 |       | Ac  |
| properties               | 6     | Ac  |
| Abaqmats material        | . 18  | Aq  |
| Abaqstep                 | 9, 23 | Aq  |
| Abaqstep analysis option | . 23  | Ac  |
| Abaqus                   | 6     | Aq  |
| Abcload                  | . 34  | Aq  |
| Abcload blc              | . 26  | Aq  |
| Abdload                  | . 34  | Aq  |
| Abdload blc              | . 26  | Aq  |
| abstep                   | 9, 12 | Aq  |
| Ac3d 7                   | 7,18  | Aq  |
| Acc                      | 5, 11 | Aq  |
| Accc                     | 5, 11 | Aq  |
| Accci                    | 5, 11 | aqe |
| Acceleration             | 1,12  | Aq  |
| Acci                     | 5, 11 | Ac  |
| Accs                     | 5, 11 | Ac  |
| Accsi                    | 5, 11 | Ac  |

| Ace                                    |
|----------------------------------------|
| All                                    |
| alpha                                  |
| amplitud                               |
| amplitude 5, 26, 34                    |
| Anisotropic 12, 13                     |
| aqabmats8                              |
| Aqacm                                  |
| Aqanswel                               |
| Aqaornl                                |
| Aqayld                                 |
| Aqcdan                                 |
| Aqcdis                                 |
| Aqcdor                                 |
| Aqclay                                 |
| Aqconc                                 |
| Aqcond                                 |
| Aqcpsm                                 |
| Aqcree                                 |
| Aqctsm                                 |
| Aqcycl                                 |
| Aqcycl1                                |
| Aqcycl2                                |
| Agdens                                 |
| Aqdepl                                 |
| Agdepv                                 |
| Aqdpm1                                 |
| Agdpm2                                 |
| Aqdpm3                                 |
| Agdppm                                 |
| Agdtswe                                |
| Agelan                                 |
| Agelas                                 |
| Agelec                                 |
| Agelis                                 |
| Agella                                 |
| Agelor                                 |
| Ageltyn 8 18                           |
| agens                                  |
| Agexan                                 |
| Agexis 19                              |
| Agexor 19                              |
| Agenze 10                              |
| ······································ |

Copyright © 2006 by XYZ Scientific Applications, Inc. All Rights ReservedMay 8, 2009TrueGrid® Output Manual For ABAQUS®

.....

| Aqfara      | Aqsepp 3 20             |
|-------------|-------------------------|
| Aqfcdf      | Aqsepp 4 20             |
| Aqfr 1      | Aqseps                  |
| Aqfr 2 21   | Aqshcre                 |
| Agfr 3 21   | Aqshrt1 21              |
| Aqfr 4      | Aqshrt2 21              |
| Agheat      | Aqshrt3 21              |
| Aqhornl     | Aqshrt4                 |
| Aghscre     | Aqslgr                  |
| Aqhyper     | Aqspdf                  |
| Aqhypo      | Aqspec 19               |
| Aqinelst    | Aqsret                  |
| Agint       | Aqswel                  |
| Aqishrd     | Aqsww                   |
| Aqkihard    | Aqtens9, 21             |
| Aqlath      | Aqthcre                 |
| Aqmornl     | Aqtherm 19              |
| Aqmpmf      | Aqumsy                  |
| Aqmstr      | Aqumusy                 |
| Aqnocs      | Aquscre                 |
| Aqnoint     | Aqusmt                  |
| Aqnots      | Aqusswe                 |
| Aqnpm       | Aqvisc1                 |
| Agorient    | Aqvisc2                 |
| Aqornl      | Aqvisc3 22              |
| aqpbmptr    | Aqvisco                 |
| aqpddm      | Aqvoid                  |
| Aqperm      | b 5, 6, 10              |
| Aqplas      | B3                      |
| Aqpore      | B3h                     |
| Aqporf      | B3os7, 19               |
| Aqporo      | B3osh7, 19              |
| Aqpran      | beam                    |
| Aqprfl      | Beams 5, 13             |
| Aqpris      | create                  |
| Aqprny1     | Bi 5, 6, 10             |
| Aqprny2 22  | Block 5, 8              |
| Aqpror      | Bm 5, 8, 13, 36, 42, 45 |
| Aqrdvp      | npm                     |
| Aqrornl     | Bold                    |
| Aqsepp 1 20 | syntax 5, 17            |
| Aqsepp 2    | Boundary conditions     |

|     | si 52                                | Condition6          |
|-----|--------------------------------------|---------------------|
| E   | Bptol                                | Conditions6         |
|     | npm                                  | consolid            |
| E   | Brackets                             | Constraints         |
| E   | Bricks                               | display6            |
| E   | Bsd 5, 6, 13, 40, 45                 | Cont                |
|     | bm                                   | Contact             |
|     | Ibm                                  | Contact Surface     |
| b   | uckle                                | faces               |
| C   | C3d                                  | gap                 |
| C   | <sup>2</sup> 3de                     | graphics            |
| C   | <sup>2</sup> 3dh                     | initial penetration |
| C   | <sup>2</sup> 3dht                    | merged nodes        |
| 0   | C3di 7, 18                           | mesh density        |
| (   | C3dih 7, 18                          | orientation         |
| (   | <sup>2</sup> 3dm 7, 18               | replication9        |
| (   | C3dmh 7, 18                          | sets                |
| (   | C3dmht 7, 18                         | table               |
| (   | C3dmn 7 18                           | type                |
| (   | C3dmph 7 18                          | Contact surfaces    |
| (   | C3dmt 7, 18                          | si                  |
| (   | C3dn 7 18                            | sii                 |
| (   | $\mathbf{3dnh} \qquad \qquad 7 \ 18$ | Cpset               |
| (   | C3dr 7 18                            | Crep1               |
| (   | '3dre 7 18                           | Cross section       |
| 0   | '3drh 7 18                           | Crsltf              |
| 0   | '3drht 7 18                          | Ctd                 |
| C   | '3drn 7 18                           | cvcle 9.26.34       |
| 0   | '3drnh 7 18                          | Cylinder            |
| C   | <sup>3</sup> 3drt 7 18               | Danc 28             |
| C   | '3dt 7 18                            | Dann 28             |
| C   | add 30                               | Daxc 30             |
| C   | avi 28 29                            | Daxe2 28            |
| C   | avity 33                             | Daxel 28            |
| C   | dataf 		 7 	14 	28 	35               | Daxn 30             |
| C   | [ent] [30]                           | Daxn2 28            |
| C   | entroid 22                           | Daxnl 28            |
| C   | Yetol 23 26                          | Dc3d 7 18           |
| C   | new 30                               | Dc3de 7 18          |
| C C | δο 6 10                              | Dcc3d 7 18          |
| C   | si 57                                | Dec3dd 7 18         |
| C   | Sommand 17                           | dead                |
| C C | Concentrated loads 10 12             | Deltmx              |
| •   |                                      |                     |

May 8, 2009

|                  | Daxc2                                                    |
|------------------|----------------------------------------------------------|
| 33               | Daxcl                                                    |
| 7, 14, 28, 35    | Daxn                                                     |
| 30               | Daxn2                                                    |
|                  | Daxnl                                                    |
| 23, 26           | Dc3d                                                     |
| 30               | Dc3de                                                    |
| 6, 10            | Dcc3d                                                    |
| 52               | Dcc3dd                                                   |
| 17               | dead                                                     |
| 10, 12           | Deltmx                                                   |
|                  |                                                          |
| Copyright © 2006 | by XYZ Scientific Applications, Inc. All Rights Reserved |
| y 8, 2009        | True <i>Grid®</i> Output Manual For ABAQUS®              |

| direct             |
|--------------------|
| Dirw               |
| Displacement       |
| Distributed loads  |
| Dom                |
| Ds                 |
| Dummy interface    |
| dynamic            |
| Edataf             |
| Elem               |
| Element            |
| numbering6         |
| selection          |
| set                |
| Elesn              |
| Elset 30-33        |
| Endataf 7 14 30 35 |
| Endcon 24.25       |
| Ener 33            |
| Enhanced 22        |
| Enrsltf 14 28 35   |
| Ersltf 7 14 27 35  |
| Eset               |
| Eseti 6.7          |
| Examples 17        |
| explicit 23 24 26  |
| Face               |
| set                |
| Face set           |
| Fc 6, 10, 12, 26   |
| Fcc                |
| Fcci               |
| Fci                |
| Fcs                |
| Fcsi               |
| Fd 6, 11, 12, 26   |
| Fdc                |
| Fdci               |
| Fdi                |
| Fds                |
| Fdsi               |
| Fielo              |

| Flcd             |
|------------------|
| Fmode 27-29      |
| fonts            |
| Force            |
| Freq 27-31       |
| Frequenc         |
| frequency        |
| Friction         |
| Fset             |
| fseti            |
| Ft               |
| Fti              |
| Fv 6, 11, 12, 26 |
| Fvc              |
| Fvci             |
| Fvi              |
| Fvs              |
| Fvsi             |
| Fvv              |
| Fvvc             |
| Fvvci            |
| Fvvi             |
| Fvvs             |
| Fvvsi            |
| Geostati         |
| Glob             |
| Grep             |
| npm              |
| pm               |
| Gsii             |
| Haftol           |
| heat             |
| Hexahedral       |
| Histo            |
| Hourglas         |
| Ibm 5 6 13 42    |
| Ibmi 5 13 42 45  |
| Imode 27 28 31   |
| Implicit         |
| Inc 9 26 34      |
| initial 5 24     |
| Initial no 25    |
| 111111111 110    |

| Initial temperature      |
|--------------------------|
| Initial yes              |
| Integ                    |
| Interface elements       |
| Italicized               |
| syntax                   |
| Jbm                      |
| Jbmi 5, 13, 42, 46       |
| Jd6,7                    |
| Jmode                    |
| Joints                   |
| Jt 6-8                   |
| Kbm 5, 13, 42, 46        |
| Kbmi5, 13, 42, 46        |
| Keyword                  |
| Keywords                 |
| Kinsplit                 |
| Laxe                     |
| Lcd 5, 6, 12             |
| linear                   |
| Linear new               |
| Linear old               |
| List                     |
| live                     |
| Load curve               |
| Load curves              |
| Loads                    |
| display                  |
| Local constraints 10     |
| Local system             |
| Lrep                     |
| npm                      |
| pm                       |
| Ls11                     |
| M3d                      |
| M3dr                     |
| Mass                     |
| Mass point               |
| Master                   |
| Material                 |
| Material                 |
| coordinate system 12, 13 |
| properties               |

| Maxit                                                                                                    |
|----------------------------------------------------------------------------------------------------|
| Mdataf                                                                                                    |
| Merge                                                                                                    |
| dummy interface                                                                                                    |
| Merged nodes 6, 10, 14, 51                                                                                                    |
| Mesh density                                                                                                    |
| Mns                                                                                                    |
| Moddyn 8 25 34                                                                                                    |
| mom 6 11 12 26                                                                                                    |
| Moment 6                                                                                                    |
| Moments 11 12                                                                                                    |
| Momi 6 11                                                                                                    |
| monitoni                                                                                                    |
| Monotoni 26.34                                                                                                    |
| $Mnc \qquad \qquad \qquad \qquad \qquad \qquad \qquad \qquad \qquad \qquad \qquad \qquad \qquad \qquad \qquad \qquad \qquad \qquad \qquad$    |
| $M_{rel} = 14 \ 27 \ 25$                                                                                                    |
| $mra1tf \qquad \qquad \qquad \qquad \qquad \qquad \qquad \qquad \qquad \qquad \qquad \qquad \qquad \qquad \qquad \qquad \qquad \qquad \qquad$ |
| IIIISIU                                                                                                    |
| WIL                                                                                                    |
| $\begin{array}{cccccccccccccccccccccccccccccccccccc$                                                                                          |
| Mitol 23-26                                                                                                    |
| Mulpiple point constraints                                                                                                    |
| Multiple point constraints                                                                                                    |
| N                                                                                                    |
| shell orientation                                                                                                    |
| Namees                                                                                                    |
| Namens 27-29                                                                                                    |
| Ndataf                                                                                                    |
| Ndl11, 12                                                                                                    |
| Ndli11                                                                                                    |
| Nlgeom                                                                                                    |
| No                                                                                                    |
| Nocreep                                                                                                    |
| Node                                                                                                    |
| constraints                                                                                                    |
| merged nodes6                                                                                                    |
| merging sliding interface                                                                                                    |
| numbering                                                                                                    |
| set                                                                                                    |
| temperature                                                                                                    |
| Nodes                                                                                                    |
| Noglob 27                                                                                                    |
| Nohaf 24                                                                                                    |
| Normal vector $12$                                                                                                    |
|                                                                                                    |

Copyright © 2006 by XYZ Scientific Applications, Inc. All Rights ReservedMay 8, 2009TrueGrid® Output Manual For ABAQUS®

| Npm 6, 8, 13, 46, 47    |
|-------------------------|
| pm                      |
| nrsltf 14               |
| nrsltf                  |
| Nset 6, 8, 9, 14, 30-32 |
| Nseti                   |
| Nsum                    |
| Nupd                    |
| Nvecs                   |
| Offset                  |
| Oni                     |
| Or 12, 13               |
| Orientation             |
| Orpt                    |
| beam                    |
| si 52                   |
| Orthogon                |
| Orthotropic 12, 13      |
| Output                  |
| Part 5, 6               |
| Pick button             |
| Pipe3                   |
| Pipe3h                  |
| Plane 5, 6, 10, 48      |
| Pm 6, 8, 13, 49, 50     |
| npm                     |
| Pmi                     |
| Point mass              |
| npm                     |
| pm                      |
| Posi                    |
| Position                |
| Pr6, 7, 11, 12, 26      |
| Pramp 6, 11, 12         |
| Preselec 30-33          |
| Presrate                |
| Pressure                |
| Pri 6, 7, 11, 12        |
| Prism                   |
| Procedure               |
| Progression             |
| Properties              |

|                    | display     | у.   |     |     |     |   |     |   |     |     |    |          |   |         | . 6       |
|--------------------|-------------|------|-----|-----|-----|---|-----|---|-----|-----|----|----------|---|---------|-----------|
| Pslv               |             |      |     |     |     |   |     |   |     |     |    |          |   |         | . 9       |
|                    | npm         |      |     |     |     |   |     |   |     |     |    |          | 4 | 7,      | 48        |
|                    | pm.         |      |     |     |     |   |     |   |     |     |    |          | 4 | 9,      | 50        |
| Ptol               | 1           |      |     |     |     |   |     |   |     |     |    |          |   | -       |           |
|                    | npm         |      |     |     |     |   |     |   |     |     |    |          | 4 | 7,      | 48        |
| Ouadra             | tic         |      |     |     |     |   |     |   |     |     |    |          |   |         | . 5       |
| Radi .             |             |      |     |     |     |   |     |   |     |     |    |          | 3 | 1.      | 32        |
| random             |             |      |     |     |     |   |     |   |     |     |    | 8.       | 2 | 5.      | 34        |
| Rdataf             |             |      |     |     |     |   |     |   |     | 8   | 1  | 4.       | 2 | 9.      | 35        |
| Reba               |             |      | ••• | ••• | ••• | • | ••• | • | ••• | Ο,  | -  | ••       | 2 | 7       | 29        |
| Rehar              |             | •••  | ••• | ••• | ••  | • | ••• | • | ••• | ••• | ר  | 1        | 3 | 2       | 45        |
| Region             |             | •••  | ••• | ••• | ••• | • | ••• | • | ••• | ••• | 5  | 1,       | 5 | 2,      | 17        |
| Relay              | • • • •     | •••  | ••• | ••• | ••• | • | ••• | • | ••• | • • | •  | •••      | • | •••     | 22        |
| Remarl             | • • • • • • | •••  | ••• | ••• | • • | • | ••• | • | ••• | • • | •  | •••      | • | •••     | 17        |
| Renlica            | tion        | •••  | ••• | ••• | • • | • | ••• | • | ••• | • • | •  | •••      | • | •••     | 0         |
| rospone            |             | •••  | ••• | ••  | ••• | • | ••• | • | ••• | • • | •  | • •<br>• | ว | <br>5   | · ><br>21 |
| Diaid h            | odym        |      |     | ••• | ••• | • | ••• | • | ••• | • • | •  | ο,       | 2 | 5,      | 54        |
| Rigiu U<br>Dototio | ouy m<br>n  | 0110 | 11  | ••• | ••  | • | ••• | • | ••• | • • | •  | •••      | · | <br>5   | . 5       |
| Rotatio            | 11          | •••  | ••• | ••• | ••• | • | ••• | • | ••• | • • | •  |          | ว | з,<br>с | 10        |
| Rollol<br>Dualte   |             | •••  | ••• | ••• | ••  | · | ••• | • | ••• | ••• | •  | 9,<br>₄  | 2 | о,<br>7 | 34        |
| Krsiti             | • • • • •   | •••  | ••• | ••• | • • | • | ••• | • | ••• | δ,  | 1  | 4,       | 2 | 7,<br>7 | 33        |
| S                  | <br>1       | •••  | • • | ••• | ••• | · | ••• | • | ••• | • • | •  | •••      | · | /,      | 18        |
| Scontro            | ol          | •••  | ••• | ••• | ••  | • | ••• | • | ••• | • • | •  | •••      | • | 8,      | 22        |
| sd                 | 1           |      |     |     |     |   |     |   |     |     |    |          |   |         |           |
| ~ 1 0              | beam        | •••  | ••• | ••• | ••  | • | • • | • | ••• | ••• | •  | •••      | • | •••     | 44        |
| Sdataf             | • • • • •   | •••  | ••  | ••• | • • | · | ••• | • | • • | 8,  | 1  | 4,       | 2 | 9,      | 35        |
| Semi-c             | olon.       | •••  | ••• | ••• | • • | • | • • | • | • • | • • | •  | •••      | • | •••     | 17        |
| Set                |             |      |     |     |     |   |     |   |     |     |    |          |   |         |           |
|                    | eleme       | nts  | ••• | ••• | ••  | • | • • | • |     | • • | •  | •••      | • | •••     | . 6       |
|                    | nodes       | ••   |     | ••  |     | • |     | • |     | • • | •  | •••      | • |         | . 6       |
| Set ID             |             |      |     |     |     |   |     |   |     | • • | •  | •••      |   |         | 12        |
| Sets bu            | tton .      |      |     |     |     | • |     | • |     |     | •  | •••      |   |         | 52        |
| Shared             | constr      | aint | S   |     |     |   |     |   |     |     |    |          |   |         | 14        |
| Shared             | DOF         |      |     |     |     |   |     |   |     |     | •  |          |   |         | . 6       |
| Shared             | nodal       | con  | str | ai  | nts | 5 |     |   |     |     | •  |          |   |         | . 6       |
| Shell of           | rientati    | ion  |     |     |     |   |     |   |     |     |    |          |   |         | . 5       |
| Shell th           | icknes      | ss.  |     |     |     |   |     |   |     |     |    |          |   |         | . 5       |
| Shells             |             |      |     |     |     |   |     |   |     |     |    |          |   |         | 12        |
| shift .            |             |      |     |     |     |   |     |   |     |     |    |          |   |         | 24        |
| short .            |             |      |     |     |     |   |     |   |     |     |    |          |   |         | 23        |
| Si                 |             |      |     |     |     |   |     |   |     | 5-′ | 7. | 9.       | 5 | 1.      | 52        |
|                    | sid .       |      |     |     |     | • |     |   |     |     | ,  | • •      |   | •••     | 51        |
|                    |             |      | -   |     |     | - |     |   | -   |     | ć  |          | - | •       | -         |

| Sid6, 7, 9, 50      |  |
|---------------------|--|
| beam                |  |
| si                  |  |
| with si and sii     |  |
| Sii 5-7, 9, 52      |  |
| Siid                |  |
| Sin                 |  |
| Sinm                |  |
| Sins                |  |
| Slave 30, 32        |  |
| Slide lines 50      |  |
| Sliding interface   |  |
| dummy interface     |  |
| si                  |  |
| sii                 |  |
| viewing             |  |
| Sliding Surface     |  |
| faces               |  |
| gap10               |  |
| graphics 10         |  |
| initial penetration |  |
| merged nodes 10     |  |
| mesh density 10     |  |
| orientation         |  |
| replication         |  |
| sets                |  |
|                     |  |
| Soils 8 25 24       |  |
| Sorder 8 22         |  |
| Spring 8 13         |  |
| nnm 47 48           |  |
| Square Brackets 17  |  |
| Square Diackets     |  |
| Sr5 7 19            |  |
| Srsltf              |  |
| Srt                 |  |
| Ssdyn               |  |
| Ssf                 |  |
| Ssfi                |  |
| static              |  |
| steady              |  |
| Step6, 9            |  |

| Stiffness            | 2      |
|----------------------|--------|
| Stp                  | 2      |
| dummy interface      | l      |
| npm                  | 3      |
| si                   | 2      |
| Submax               | 4      |
| Subspace 24          | 1      |
| Surf 28.29           | )      |
| Surface 6 31 33      | Ż      |
| Surface constraint   | )<br>) |
| Symmetry 5 10        | )<br>) |
| Syntax 17            | ,<br>7 |
| T                    | ′      |
| dummy interface      | l      |
| npm                  | 3      |
| T3d7, 19             | )      |
| T3de                 | )      |
| T3dh                 | )      |
| T3dt                 | )      |
| temp                 | 5      |
| Temperature          | 5      |
| Temprate             | 1      |
| Tetrahedral 12       | 2      |
| Th                   | 3      |
| Thi                  | 3      |
| Thic 13              | 3      |
| Thickness 13         | Ś      |
| Tim 3(               | Ĵ      |
| Timemax 23.24        | 1      |
| Timemin 23.24        | 1      |
| Timmvine 2/          | т<br>1 |
| Title 57             | т<br>7 |
| Tm                   | 5      |
| Tmi                  | s      |
| Timi                 | 5      |
| Timin                | 5      |
| 1         Imminic    | )      |
|                      | )      |
| Tota                 | 1      |
| Tp                   |        |
| dummy interface      | 1      |
| npm                  | 3      |
| Tracer               | 2      |
| Unsupported features | )      |

Copyright © 2006 by XYZ Scientific Applications, Inc. All Rights ReservedMay 8, 2009TrueGrid® Output Manual For ABAQUS®

| Utol                  |
|-----------------------|
| Vacc                  |
| Vaccc                 |
| Vaccci                |
| Vacci                 |
| Vaccs                 |
| Vaccsi                |
| Variable acceleration |
| Variable thickness    |
| Variable velocity     |
| Ve                    |
| vectors               |
| Vei                   |
| Velocities            |
| Velocity              |
| initial               |
| Verbaim               |
| Vft6                  |
| Vfti6                 |
| Visco                 |
| Viscous               |
| Wedge                 |
| Weight                |
| Write                 |
| Yes                   |